# **Δtrust**

# Auto Setup ユーザーガイド

Version 1.00 Copyright 2014-2019 Atrust Computer Corp.

#### 著作権表示

著作権 2014-2019 Atrust Computer Corp.無断複写•転載を禁じます。

このドキュメントには、著作権で保護されている専有情報が含まれています。Atrust Computer Corpの事前の書面に よる同意なしに、この文書の一部を複写、複製、または他の言語に翻訳することはできません。

#### 免責事項

Atrust Computer Corp.(「Atrust」)は、本文書の内容または使用に関していかなる表明または保証も行わず、商品性 または特定の目的への適合性の明示的または黙示的な保証を明確に否認します。Atrustは、本書に含まれる技術的 または編集上の誤りまたは脱落について責任を負いません。本書の情報は予告なく変更される場合があります。

#### 商標声明

Atrustは、Atrust Computer Corpの商標です。

ここに記載されているその他の製品名は、識別目的でのみ使用されており、それぞれの会社の商標または登録商標です。

# 1

# Auto Setupの概要

## 1.1 Auto Setupとは

Auto Setupモードを使用すると、エンドポイントデバイスまたはユーザーは、起動時にネットワーク経由で事前設定された構成を取得し、目的のユーザー環境を自動的に入力できます。

その操作には、以下の可用性が必要です。

- » サポートされているエンドポイントデバイス
- » Auto Setupの環境とメカニズム
- » ネットワーク接続(プリセット構成を取得するために必要)
- » ターゲット仮想化サービス(実際のアプリケーションに必要)

## 1.2 サポートされているエンドポイントデバイス

|   | x86ベース       |          | (ARMベース                 |
|---|--------------|----------|-------------------------|
| » | t68L / t68LD | » mt168L | » t60 / t62 / t63 » A66 |
| » | t180L        | » mt180L | » t66 / t66DL           |
| » | t220L        | » A180L  |                         |
|   |              |          |                         |
|   | □ 注意         |          |                         |

上記のリストはすべてではありません。新しく開発されたモデルが含まれる場合が あります。

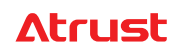

## 1.3 Auto Setup環境とメカニズム

このユーザーガイドの残りの部分では、エンドポイントデバイスのAuto Setup環境とメカニズムを作成する方法について 説明します。

| 章 | タイトル               | 説明                          | ページ |
|---|--------------------|-----------------------------|-----|
| 2 | Auto Setup環境の作成    | Auto Setupのサーバー側コンポーネントの構成  | 7   |
| 3 | Auto Setupメカニズムの作成 | Auto Setupメカニズム用のINIファイルの生成 | 27  |

| 付録 | タイトル               | 説明                             | ページ |
|----|--------------------|--------------------------------|-----|
| A  | Auto Setupのフローチャート | Auto Setupプロセスのフローチャート         | 51  |
| В  | シングルサインオンの例        | シングルサインオンの構成と使用例               | 53  |
| С  | エンドポイントデバイスのリセット   | エンドポイントデバイスを工場出荷時のデフォルトにリセットする | 57  |

内容

| Auto Setupの概要                                       | 3  |
|-----------------------------------------------------|----|
| 1.1 Auto Setupとは                                    | 3  |
| 1.2 サポートされているエンドポイントデバイス                            | 3  |
| 1.3 Auto Setup環境とメカニズム                              | 4  |
| Auto Setup環境の作成                                     | 7  |
| ステップ1: Web / FTPサーバーの構成                             | 8  |
| ステップ2:実験的なINIファイルをWeb / FTPサーバーに配置する                | 15 |
| ステップ3: DHCPサーバーの構成または非DHCP環境用のクライアントの構成             | 16 |
| ステップ4:実験的なINIファイルを使用して環境をテストする                      | 23 |
| ステップ5: オンラインINIファイルの作成                              | 25 |
| Auto Setupメカニズムの作成                                  | 27 |
| 3.1 INIファイルの生成、表示、保存                                | 27 |
| 3.2 ユーザー特権の構成                                       | 30 |
| 3.3 管理者モードの許可または禁止                                  | 32 |
| 3.4 Auto Setupでのロックと設定の保持                           | 34 |
| 3.5 ユーザー認証とシングルサインオン                                | 36 |
| 3.6 ユーザー固有の構成の作成                                    | 40 |
| 3.7 カスタム壁紙を使用する                                     | 41 |
| 3.8 ファームウェアの自動インストールと更新                             | 43 |
| ステップ1: ファームウェアファイルをWeb / FTPサーバーに配置する               | 43 |
| ステップ2:Webサーバーでのディレクトリ参照の有効化(Webサーバーのみ)              | 46 |
| ステップ3: Auto Setupでのロックと設定の保持                        | 47 |
| 3.9 証明書を自動的に取得する                                    | 48 |
| ステップ 1: Web / FTPサーバーに証明書ファイルを置く                    | 48 |
| ステップ <sup>2</sup> :Webサーバーでのディレクトリ参照の有効化(Webサーバーのみ) | 50 |
| 付録A.Auto Setupのフローチャート                              | 51 |
| 付録B.シングルサインオンの例                                     | 53 |
| 付録C.エンドポイントデバイスのリセット                                | 57 |

# 2

## Auto Setup環境の作成

Auto Setupモードは、エンドポイントデバイスまたはユーザーが起動時にネットワーク経由で事前設定された設定を取得し、目的のユーザー環境に自動的に入るモードです。

その操作には、以下の可用性が必要です。

- » Auto Setup環境
- » Auto Setupがサポートされるエンドポイントデバイス
- » ネットワーク接続(プリセット構成を取得するために必要)
- » ターゲット仮想化サービス(実際のアプリケーションに必要)

この章の目的は、Auto Setupモードに必要な環境の設定を支援することです。次の手順は、必要な環境を構成する基本的な手順を示します。

ステップ1: Web / FTPサーバーの構成Web

ステップ2: 実験的なINIファイルをWeb / FTPサーバーに配置する

ステップ3: DHCPサーバーの構成または非DHCP環境用のクライアントの構成

ステップ4: 実験的なINIファイルを使用して環境をテストする

ステップ5:オンラインINIファイルの作成

#### 注意

- » 多くのOSを使用して、Web、FTP、およびDHCPサーバーを実装できます。OS以下にリストされて いるものは、Auto Setup環境に適していることが確認されています。そして、試運転に推奨さ れます:
  - ♦ Windows Server 2016
    ♦ Windows Server 2008 R2
  - $\diamond$  Windows Server 2012 R2

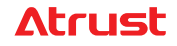

## ステップ1: Web / FTPサーバーの構成

エンドポイントデバイスのWeb / FTPサーバーを構成して、プリセット設定を取得する必要があります。 ネットワーク。以下の手順に従ってタスクを完了してください。

📝 注意 » ここでの手順は、Windows Server 2012 R2(Datacenterエディション)で実装された WebおよびFTPサーバーに基づいています。OSとエディションが異なるサーバーでは、 手順が異なる場合があります。 注意 = » ファイアウォール設定をデフォルトのままにするか、WebサーバーまたはFTPサーバー を展開するときに自動的に構成されます。ファイアウォール設定を手動で変更する と、Auto Setupの通常の動作に影響する場合があります。Auto Setupの環境を実装 するためにWindows以外のOSを使用する必要がある場合は、ファイアウォール設定を 確認して、必要に応じて環境のトラブルシューティングを行ってください。

Webサーバーの構成

- 1. Webサーバーを展開します。
- 2. 管理者アカウントでサーバーにログインします。
- 3. [スタート]> [管理ツール]> [インターネットインフォメーションサービス(IIS)マネージャー]をクリックして、インター ネットインフォメーションサービス(IIS)マネージャーを起動します。
- 4. [接続]ウィンドウで、ローカルホストを右クリックし、ポップアップメニューで[Webサイトの追加]を選択します。

| Internet Information Services (IIS) Manager                                                                                                    | - • ×    |
|----------------------------------------------------------------------------------------------------|----------|
| 🛞 🕥 🛐 > Start Page                                                                                                    | 🖂 🟠 🔞 •  |
| File View Help                                                                                                    |          |
| Connections Information 2                                                                                                    |          |
|                                                                                                    |          |
|                                                                                                    |          |
| Kerreh     Microsofte Danne     Ap     Search Danne     Ap     Search Danne     Search Danne     Search Danne       |          |
| Start Page Distance in the second distance in the second distance in |          |
| ZWEB12 (ZWEB12\Administrator)                                                                                                    |          |
| stop                                                                                                    |          |
| Rename Advices Technology Microsoft Web Platform                                                                                                    |          |
| in Switch to Content View                                                                                                    |          |
|                                                                                                    |          |
|                                                                                                    |          |
| G Add Website                                                                                                    |          |
|                                                                                                    |          |
| Start                                                                                                    |          |
| IIS News Enable                                                                                                    | IIS News |
| IIS News is disa                                                                                                    |          |
|                                                                                                    |          |
| Rename                                                                                                    |          |
| including in the second second s                                                                                                    |          |
| Cuitat da Contact Vie                                                                                                    |          |
| Switch to Content V                                                                                                    |          |
|                                                                                                    |          |
|                                                                                                    |          |
|                                                                                                    |          |
|                                                                                                    |          |
| Ready                                                                                                    |          |

5. 開いたダイアログボックスで、目的のサイト名を入力します。

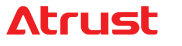

|                                                                            | Add We                        | bsite | ? X    |
|----------------------------------------------------------------------------|-------------------------------|-------|--------|
| Site name:                                                                 | Application                   | pool: | Select |
| Content Directory<br>Physical path:<br>Pass-through authenti<br>Connect as | cation<br>est Settings        |       | JEELL  |
| Binding<br>Type:<br>http v<br>Host name:                                   | IP address:<br>All Unassigned | Port: |        |
| Example: www.contos                                                        | o.com or marketing.contoso.   | com   |        |
| ✔ Start Website immedia                                                    | stely                         |       |        |
|                                                                            |                               | ОК    | Cancel |

- 6. サイトコンテンツファイル(INIファイルなど)のパス/ディレクトリを指定します。
  - (a) [コンテンツディレクトリ]セクションで、右側の[参照]ボタンをクリックして、後でアクセスするためにサイトコンテン ツファイルを配置するパス/ディレクトリを見つけます。
  - (b)[C:]> [inetpub]> [wwwroot]を選択し、[新しいフォルダーの作成]をクリックして、Auto Setupを作成します。 パス/ディレクトリ。

| Browse For Folder                                    | x      |
|------------------------------------------------------|--------|
| Select a directory for the application.              |        |
| inetpub     inetpub     istory     iogs     istemp   | <<br>= |
| PerfLogs Piper Files Program Files Piper Files (x86) | ~      |
| Make New Folder OK                                   | Cancel |

(c) Auto Setupを選択し、[OK]をクリックして確認します。以下に示すように、パス/ディレクトリは自動的に入力されます(C:\ inetpub \ wwwroot \ autosetup)。

| Content Directory |               |  |
|-------------------|---------------|--|
| Physical path:    |               |  |
| C:\inetpub\wwwrd  | ot\autosetup  |  |
| Pass-through auth | entication    |  |
| Connect as        | Test Settings |  |

7. [バインド]セクションで、ドロップダウンメニューをクリックして、ローカルホストのIPアドレスを選択します。

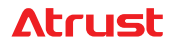

| Binding             |                                |       |
|---------------------|--------------------------------|-------|
| Туре:               | IP address:                    | Port: |
| http 🗸              | 192.168.0.210                  | ✓ 80  |
| Linet menter        |                                |       |
| Host name:          |                                |       |
|                     |                                |       |
| Example: www.contos | o.com or marketing.contoso.com |       |
|                     |                                |       |

- 8. [OK]をクリックして、このWebサイトを追加します。
- 9. このWebサイトで使用されるファイル名拡張子のMIMEタイプを追加します。

| 注意                                                                 |
|--------------------------------------------------------------------|
| * Webサーバーがコンテンツを正しく提供するには、使用されるMIMEを定義する必要が                        |
| ありますタイプ。詳細については、以下を参照してください。                                       |
| https://technet.microsoft.com/en-us/library/cc753281(v=ws.10).aspx |
| https://technet.microsoft.com/en-us/library/cc725608(v=ws.10).aspx |
|                                                                    |

(a) [接続]ウィンドウで、ツリーで新しく作成されたWebサイトをクリックし、ダブルクリックします

中央ペインのMIMEタイプ 🎢 MIME Types。

(b) [アクション]ウィンドウで[追加]をクリックして[MIMEタイプの追加]ダイアログボックスを開き、次に示すようにMIME タイプを追加します(ファイル名拡張子:。\*およびMIMEタイプ:application / octet-stream)。

ファイル名拡張子:。\* MIMEタイプ:application / octet-stream MIMEタイプ:application / octet-stream

| Add MIME Type ? 🗙                        |
|------------------------------------------|
| File name extension:<br>.*<br>MIME type: |
| application/octet-stream                 |
| OK Cancel                                |

ファイル名拡張子:。

| File name extension: MIME type: application/octet-stream | Add MIME Type            | · · · |
|----------------------------------------------------------|--------------------------|-------|
| MIME type:<br>application/octet-stream                   | File name extension:     |       |
|                                                          | MIME type:               |       |
|                                                          | application/octet-stream |       |

(c) [OK]をクリックして確定します。

FTPサーバーの構成

- 1. FTPサーバーを展開します。
- 2. 管理者アカウントでサーバーにログインします。
- 3. [スタート]> [管理ツール]> [インターネットインフォメーションサービス(IIS)マネージャー]をクリックして、インター ネットインフォメーションサービス(IIS)マネージャーを起動します。
- 4. [接続]ウィンドウで、ローカルホストを右クリックし、ポップアップメニューで[FTPサイトの追加]を選択します。

| <b>V</b> B      | Internet Information Services (IIS) Manager       |                                                                                                    |                        |                                                                | <b>-</b> 🗆 X |
|-----------------|---------------------------------------------------|----------------------------------------------------------------------------------------------------|------------------------|----------------------------------------------------------------|--------------|
| 💽 💽 👌 Star      | 🗑 🔿 🦉 > Start Page                                |                                                                                                    |                        |                                                                | 🖂 🟠 🔞 •      |
| File View Help  |                                                   |                                                                                                    |                        |                                                                |              |
| Connections<br> | Meroze<br>Int<br>Administrated<br>move Connection | ernet Information<br>colon Sever Monager<br>rent connections<br>rent connections<br>rent connections<br>rent Connections<br>rent Connections | 🗭<br>Page<br>  2. (ZE) | Otine resources<br>Its New and Information<br>Its Developments |              |
| G Add           | d Website                                         |                                                                                                    | <b>G</b>               | Refresh IS Forums                                              |              |
| Start<br>Stop   | P                                                 |                                                                                                    | _                      | MSDN                                                           |              |
| 😅 Add I         | d FTP Site                                        |                                                                                                    |                        | Remove Connection                                              |              |
| Rena            | name                                              |                                                                                                    | 92                     |                                                                |              |
| 🕅 Switc         | tch to Content View                               |                                                                                                    | ø                      | Add Website                                                    |              |
|                 |                                                   |                                                                                                    | ₽                      | Start                                                          |              |
|                 |                                                   | News<br>News is disabled                                                                                                    |                        | Stop Enables                                                   | IS News      |
|                 |                                                   |                                                                                                    | đ                      | Add FTP Site                                                   |              |
|                 |                                                   |                                                                                                    |                        | Rename                                                         |              |
|                 |                                                   |                                                                                                    | C2                     | Switch to Cont                                                 |              |

5. 開いたダイアログボックスで、目的のFTPサイト名を入力します。

|                                                                | Add FTP Site         | ?      | x |
|----------------------------------------------------------------|----------------------|--------|---|
| Site Information                                               |                      |        |   |
| FTP site name:<br>FTP12<br>Content Directory<br>Physical path: |                      |        |   |
|                                                                | Previous Next Finish | Cancel |   |

- 6. サイトコンテンツファイル(INIファイルなど)のパス/ディレクトリを指定します。
  - (a) [コンテンツディレクトリ]セクションで、右側の[参照]ボタンをクリックして、後でアクセスするためにサイトコンテン ツファイルを配置するパス/ディレクトリを見つけます。

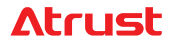

(b)[C:]> [inetpub]> [ftproot]を選択し、[新しいフォルダーの作成]をクリックして、Auto Setupを作成します。 パス/ディレクトリ。

| Browse For Folder                              | x     | Browse For Folder                                                                                                    |
|------------------------------------------------|-------|----------------------------------------------------------------------------------------------------|
| Select the physical path for the new FTP site. |       | Select the physical path for the new FTP site.                                                                                                    |
|                                                | ×     | <ul> <li>▲ interpub</li> <li>▷ is custerr</li> <li>▲ interpoot</li> <li>interpoot</li> <li>interpoot</li> &lt;</ul> |
| Make New Folder OK Ca                          | ancel | Make New Folder OK Cance                                                                                                    |

(c) Auto Setupを選択し、[OK]をクリックして確認します。以下に示すように、パス/ディレクトリは自動的に入力されます(C:\ inetpub \ ftproot \ autosetup)。

|                                     | Add FTP Site | ? | x |
|-------------------------------------|--------------|---|---|
| Site Information                    |              |   |   |
| FTP site name:<br>FTP12             |              |   |   |
| Content Directory<br>Physical path: |              |   |   |
| C:\inetpub\ftproot\autosetup        |              |   |   |

- (d) [次へ]をクリックして続行します。
- 7. [バインド]セクションで、ドロップダウンメニューをクリックしてローカルホストのIPアドレスを選択し、[SSLなし]をクリック して選択し、[次へ]をクリックして続行します。

| Binding and SSL Settings                                                                        |       |  |
|-------------------------------------------------------------------------------------------------|-------|--|
|                                                                                                 |       |  |
| Binding                                                                                         |       |  |
| IP Address:                                                                                     | Port: |  |
| 192.168.0.211                                                                                   | 21    |  |
| Enable Virtual Host Names:                                                                      |       |  |
| Virtual Host (example: ftp.contoso.com):                                                        |       |  |
|                                                                                                 |       |  |
| Start FTP site automatically                                                                    |       |  |
| SSL                                                                                             |       |  |
| No SSL                                                                                          |       |  |
| ○ Allow SSL                                                                                     |       |  |
| ○ Require SSL                                                                                   |       |  |
| SSI Certificate:                                                                                |       |  |
| obe optimizates                                                                                 |       |  |
| ) Start FTP site automatically<br>SSL<br>No SSL<br>Allow SSL<br>Require SSL<br>SSL Certificate: |       |  |

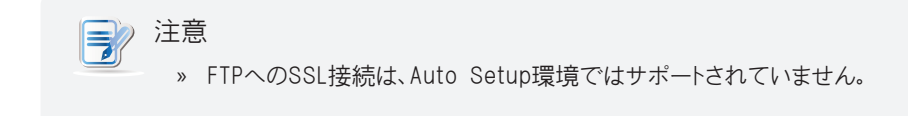

8. [匿名]または[基本]をクリックしてチェックし、ドロップダウンメニューをクリックして[匿名ユーザー]または[すべての ユーザー]を選択し、[読み取り]をクリックしてチェックし、[完了]をクリックして適用します。

| Add FTP Site                                   | Add FTP Site                                   |
|------------------------------------------------|------------------------------------------------|
| Authentication and Authorization Information   | Authentication and Authorization Information   |
| Authentication       Anonymous       Basic     | Authentication<br>Anonymous<br>Besic           |
| Authorization Allow access to: Anonymous users | Authorization<br>Allow access to:<br>All users |
| Permissions  Read  Write                       | Permissions<br>☑ Read<br>☐ Write               |
| Previous Next Finish Cancel                    | Previous Next Finish Cancel                    |

9. 前の手順で匿名ユーザーが選択されている場合、匿名ユーザーのユーザーID情報を提供します。 (a) [接続]ウィンドウで新しく作成したFTPサイトをクリックして選択し、ダブルクリックします中央ペインの FTP FTP Authentic

FTP認証

| 6                                                                                                    | Internet Information Services (IIS) Manager    | _ <b>_</b> ×                                                                                                    |
|----------------------------------------------------------------------------------------------------|------------------------------------------------|----------------------------------------------------------------------------------------------------|
| E Sites                                                                                                    | • FTP12 •                                      | <b>₩</b> ≈ 🟠 🔞 •                                                                                                    |
| File View Help                                                                                                    |                                                |                                                                                                    |
| File View Help<br>Connections<br>Connections<br>Co | VECTP12 Home         File: <ul> <li></li></ul> | Actions            Explore<br>Edit Permissions             Edit Settings             Basic Settings        Verw Virtual Directories       Manage IP Site                Sop<br>Advanced Settings |
|                                                                                                    | Activate Window                                | 5                                                                                                    |
|                                                                                                    | Go to System in Control                        | Panel to activate Windows                                                                                                    |

(b) [FTP認証]ウィンドウで、[匿名認証]をクリックし、[編集]をクリックします。操作ウィンドウ。

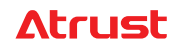

(c)開いたウィンドウで、必要に応じてユーザー名とパスワードを入力し、[OK]をクリックして適用します。

| Edit Anonymous Authentication Crede | ?     | x |
|-------------------------------------|-------|---|
| Anonymous user identity:            |       |   |
| User name:                          |       |   |
| ZCU0                                |       |   |
| Password:                           |       |   |
| •••••                               |       |   |
| Confirm password:                   |       |   |
| •••••                               |       |   |
| ОК С                                | ancel |   |

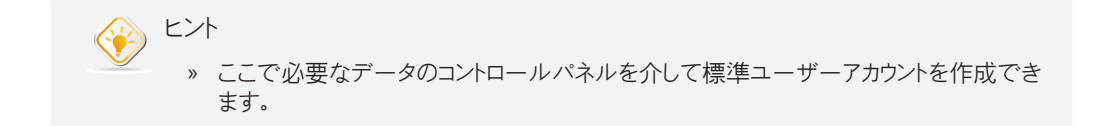

## ステップ2:実験的なINIファイルをWeb / FTPサーバーに配置する

エンドポイントデバイスのWeb / FTPサーバーにINIファイルを配置して、事前設定を取得するには、次の手順を実行してください。

ヒント

 ・ 最初にAuto Setup環境をテストするために、この段階で実験的なINIファイルを配置することをお勧めします。

- 1. 管理者アカウントでWeb / FTPサーバーにログインします。
- 2. 実験的なINIファイルを生成するには、27ページの "3.1 INIファイルの生成、表示、保存 (P. 27)" を参照してください。

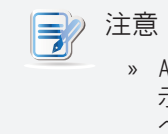

 » Atrust Auto Setup Creatorを使用して、さまざまなタイプのINIファイルを生成、表示、保存できます。 Atrust Auto Setup Creatorの使用方法の詳細については、27 ページの "3.1 INIファイルの生成、表示、保存(P. 27)" を参照してください。

#### 3種類のINIファイル

エンドポイントデバイスまたはユーザーの構成を事前設定するために使用できるINIファイルには3つのタイプがあります。 ファイル名、場所、それらの適用可能性、必要性、優先度の要件は、以下の表に記載されています。

| タイプ   | ファイル名        | 適用性                                                     |  |
|-------|--------------|---------------------------------------------------------|--|
| グローバル | autocfg.ini  | すべてのAuto Setup対応エンドポイントデバイス                             |  |
| MAC   | xxyyzz.ini   | <br>最後の6つの英数字MAC xxyyzzを持つ特定のエンドポイントデバイス                |  |
| ユーザー  | username.ini | Francis Crick.iniなど、エンドポイントデバイスへのログインに使用される特定のユーザーアカウント |  |

## **注意**

» エンドポイントデバイスに有線またはワイヤレスネットワークインターフェイスが使用さ れている場合でも、MACタイプのINIファイルは常にLANポートの最後の6文字の英数字 MACアドレスを使用します。

| タイプ   | ロケーション                                                                                         | 必要性と優先度                                             |
|-------|------------------------------------------------------------------------------------------------|-----------------------------------------------------|
| グローバル | Web サーバ: C:\inetpub\wwwroot\autosetup<br>FTP サーバ: C:\inetpub\ftproot\autosetup                 | グローバルは、Auto Setup環境に必要な要素です。<br>MACはグローバルよりも優先されます。 |
| MAC   | Web サーバ: C:\inetpub\wwwroot\autosetup\macini<br>FTP サーバ: C:\inetpub\ftproot\autosetup\macini   | ユーザーはMACよりも優先されます。                                  |
| ユーザー  | Web サーバ: C:\inetpub\wwwroot\autosetup\userini<br>FTP サーバ: C:\inetpub\ftproot\autosetup\userini |                                                     |
|       |                                                                                                |                                                     |

#### 3. このINIファイルを指定されたパス/ディレクトリに配置します。

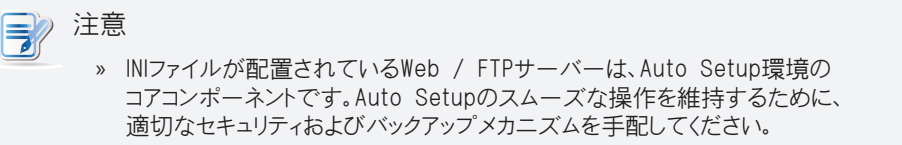

## **Atrust**

## ステップ3: DHCPサーバーの構成または非DHCP環境用のクライアントの構成

DHCPサーバーの構成

DHCPサーバーを構成するには、次を実行してください。

注意 ここでの手順は、Windows Server 2012 R2(Datacenterエディション)で実装された » DHCPサーバーに基づいています。OSまたはエディションが異なるDHCPサーバーで は、手順が異なる場合があります。

- 1. DHCPサーバーを展開します。
- 2. 管理者アカウントでサーバーにログインします。
- 3. [スタート]> [管理ツール]> [DHCP]をクリックして、DHCP管理コンソールを起動します。
- 4. DHCPサーバーが各エンドポイントデバイスに割り当てることができるAuto Setup環境の3つのカスタム構成 パラメーターを追加します。
  - (a)左側のペインでツリーを開き、IPv4を右クリックしてポップアップメニューを開き、事前定義オプションを 設定します。

| DHCP              |                                        |           |                           | _ <b>_</b> × |
|-------------------|----------------------------------------|-----------|---------------------------|--------------|
| File Action       | View Help                              |           |                           |              |
| 🗢 🔿 🙍             | 1 🗙 🖾 🤉 📾 🔛 🖬 📮 🕯                      | 2         |                           |              |
| 9 DHCP            | Name                                   |           |                           | Actions      |
| ⊿ zdhcp12         | ₽v4                                    |           |                           | zdhcp12      |
|                   | Display Statistics                     |           |                           | More Actions |
|                   | New Scope                              |           | 🦯 🖼 🔛 🔤 🔛                 |              |
|                   | New Multicast Scope                    | /-        |                           |              |
|                   | Configure Failover                     |           | Name                      |              |
|                   | Replicate Failover Scopes              | ncn12     |                           |              |
|                   | Define User Classes                    |           |                           |              |
|                   | Define Vendor Classes                  |           |                           |              |
|                   | Reconcile All Scopes                   |           | Display Statistics        |              |
|                   | Set Predefined Options                 | <b></b> " |                           |              |
|                   | Retrest                                |           | New Scope                 |              |
|                   | Hele                                   | <b>Y</b>  |                           |              |
|                   | riep                                   |           | New Multicast Scope       |              |
|                   |                                        |           |                           |              |
|                   |                                        |           | Configure Failover        |              |
|                   |                                        |           | D 11 1 5 11 6             |              |
|                   |                                        |           | Replicate Failover Scopes |              |
|                   |                                        |           |                           |              |
|                   |                                        |           | Define User Classes       |              |
|                   |                                        |           |                           |              |
|                   |                                        |           | Define Vendor Classes     |              |
|                   |                                        |           |                           |              |
|                   |                                        |           | Reconcile All Scopes      |              |
|                   |                                        |           |                           |              |
|                   |                                        |           | Set Predefined Options    |              |
|                   |                                        |           |                           |              |
|                   |                                        |           | Refresh                   |              |
|                   |                                        |           |                           | 1            |
| Add, remove or cl | nange options from the predefined list |           |                           |              |

(b)開いたダイアログボックスで、[追加]をクリックします。

| Pr                                    | edefined Options and Values ? ×                                            |
|---------------------------------------|----------------------------------------------------------------------------|
| Option class:<br>Option name:         | DHCP Standard Options<br>102 Time Offset<br>Add Edt DLLCP Standard Options |
| Description:<br>Value<br>Long:<br>Dx0 | UTC offset in seconds UTC offset in seconds UTC offset Add Edit            |
|                                       | UTC offset in seconds                                                      |
|                                       | OK Cancel                                                                  |

追加する構成パラメーター

| データ•タイプ | コード | 使用法                                     |
|---------|-----|-----------------------------------------|
| string  | 200 | Web / FTPサーバーのアドレスを指定するために使用されます        |
| string  | 201 | FTPサーバーに接続するためのアカウント名を指定するために使用されます     |
| string  | 202 | FTPサーバーに接続するためのアカウントパスワードを指定するために使用されます |

(c)開いたダイアログボックスで、目的のオプション名を入力し、ドロップダウンメニューをクリックしてデータ型として 文字列を選択し、コードフィールドに200を入力し、目的の説明を追加し、[OK]をクリックして確認します。新しく追 加されたオプションは、ドロップダウンメニューに表示されます。

|              | Option Type ? X       |
|--------------|-----------------------|
| Class:       | Global                |
| Name:        | 200 Auto Setup Server |
| Data type:   | String                |
| Code:        | 200                   |
| Description: |                       |
|              | OK Cancel             |

| Pre           | edefined Option                     | s and Values     | ? X        |  |
|---------------|-------------------------------------|------------------|------------|--|
| Option class: | Option class: DHCP Standard Options |                  |            |  |
| Option name:  | 200 Auto Setu<br>Add                | p Server<br>Edit | <br>Delete |  |
| Description:  |                                     |                  |            |  |
| Value         |                                     |                  |            |  |
| Sung.         |                                     |                  |            |  |
|               |                                     |                  |            |  |
|               |                                     |                  |            |  |
| L             |                                     | ок               | Cancel     |  |
|               |                                     |                  |            |  |

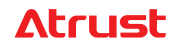

(d) ステップ(b) から(c) に従って、さらに2つの構成パラメーターを追加します。

データ型としての文字列、コードとしての201、および目的のオプション名と説明。 データ型としての文字列、コードとしての202、および目的のオプション名と説明。

| 注意 |                                                          |
|----|----------------------------------------------------------|
| »  | (FTPサーバーではなく)WebサーバーがAuto Setup環境で使用される場合、この手<br>順は不要です。 |
|    |                                                          |

(e)[OK]をクリックして、ダイアログボックスを閉じます。

- 5. 構成ファイルを取得する場所をエンドポイントデバイスに指示するオプションを追加します。
  - (a) 左側のペインで、Auto SetupモードのエンドポイントデバイスのIPスコープノードを展開し、スコープオプション を右クリックしてポップアップメニューを開き、[オプションの構成]をクリックします。

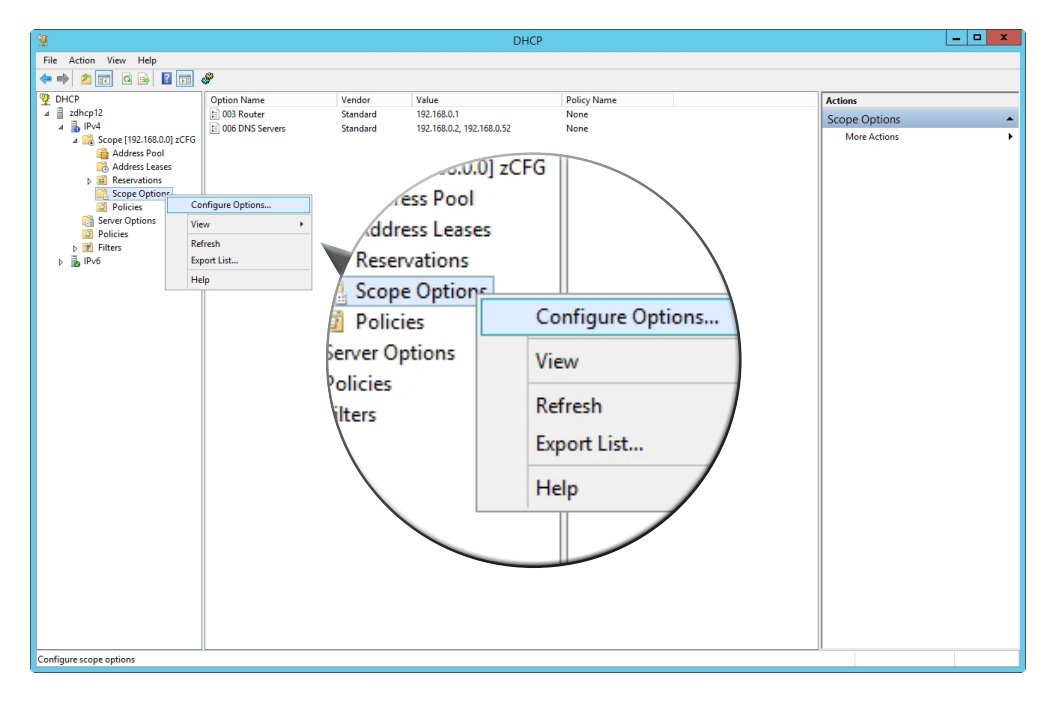

## **Atrust**

(b)開いたダイアログボックスで、スクロールバーを使用して[コード200]オプションを見つけて選択し、文字列値と してWeb / FTPサーバーのHTTP / FTPアドレスを入力します。

| Scope Options                                                                                                    | ? X                                                            | Scope Options ?                                                                                                    |
|----------------------------------------------------------------------------------------------------|----------------------------------------------------------------|----------------------------------------------------------------------------------------------------|
| General Advanced                                                                                                    |                                                                | General Advanced                                                                                                    |
| Available Options       075 StreetTalk Servers       076 StreetTalk Directory Assistance (STDA) Servers       121 Classless Static Routes       200 Auto Setup Server       <       III       Data entry       String value:       http://192.168.0.210/ | Description ^<br>List of Stree<br>List of STD/<br>Destination. | Available Options     Description       075 Street Talk Servers     List of Street       076 Street Talk Directory Assistance (STDA) Servers     List of STDA       121 Classless Static Routes     Destination.       200 Auto Setup Server     String value       String value:     [tp://192.168.0.211/ |
| OK Cancel                                                                                                    | Apply                                                          | OK Cancel Apply                                                                                                    |

(c) [OK]をクリックして確定します。新しいエントリが中央のペインに表示されます。

| Option Name            | Vendor   | Value                     | Policy Name |
|------------------------|----------|---------------------------|-------------|
| 🗈 003 Router           | Standard | 192.168.0.1               | None        |
| E 006 DNS Servers      | Standard | 192.168.0.2, 192.168.0.52 | None        |
| 1200 Auto Setup Server | Standard | http://192.168.0.210/     | None        |
| Option Name            | Vendor   | Value                     | Policy Name |
| E 003 Router           | Standard | 192.168.0.1               | None        |
| 006 DNS Servers        | Standard | 192.168.0.2, 192.168.0.52 | None        |
| 200 Auto Setup Server  | Standard | ftp://192.168.0.211/      | None        |

6. FTPサーバーの接続に使用するアカウントをエンドポイントデバイスに指示する2つのオプションを追加します。

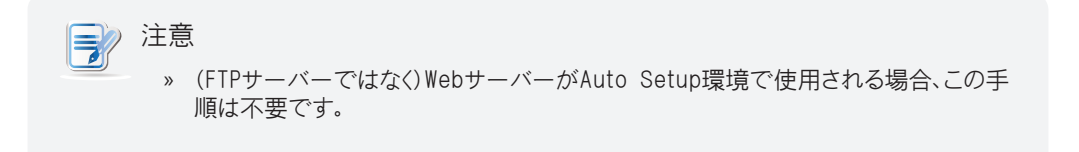

- (a) 左ペインで、[スコープオプション]を右クリックしてポップアップメニューを開き、[オプションの構成]を クリックします。
- (b)開かれたダイアログボックスで、スクロールバーを使用して、コード201およびコード202オプションを 見つけて選択します。

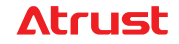

#### (c)アカウント名とパスワードを入力します。選択した認証方法に応じて:

アカウント名として匿名を入力し、パスワードを空白のままにします。または、 目的のアカウント名とパスワードをここに入力します。

| Scope Options                                                                      | ? X           | Scope Options                                          | ? X           |
|------------------------------------------------------------------------------------|---------------|--------------------------------------------------------|---------------|
| General Advanced                                                                   |               | General Advanced                                       |               |
| Available Options                                                                  | Description A | Available Options                                      | Description A |
| <ul> <li>☐ 121 Classless Static Routes</li> <li>☑ 200 Auto Setup Server</li> </ul> | Destination,  | □ 121 Classless Static Routes<br>200 Auto Setup Server | Destination,  |
| 201 ZC FTP Name                                                                    | Account Na    | 201 ZC FTP Name                                        | Account Na    |
| 202 ZC FTP Password                                                                | Account Pa 🗸  | ☑ 202 ZC FTP Password                                  | Account Pa 🗸  |
| <                                                                                  | >             | <                                                      | >             |
| anonymous<br>OK Ca                                                                 | ncel Apply    | ОК                                                     | Cancel Apply  |

(d) [OK]をクリックして確定します。新しいエントリが中央のペインに表示されます。

| Option Name           | Vendor   | Value                     | Policy Name |
|-----------------------|----------|---------------------------|-------------|
| E 003 Router          | Standard | 192.168.0.1               | None        |
| 006 DNS Servers       | Standard | 192.168.0.2, 192.168.0.52 | None        |
| 200 Auto Setup Server | Standard | ftp://192.168.0.211/      | None        |
| 201 ZC FTP Name       | Standard | anonymous                 | None        |
| 202 ZC FTP Password   | Standard |                           | None        |

#### 20

#### 非DHCP環境用のクライアントの構成

非DHCP環境用にクライアントを構成するには、次を実行してください。

- 1. エンドポイントデバイスの静的IPアドレスを構成します。
  - (a)キーボード、マウス、およびモニターが接続され、モニターがオンになっていることを確認します。
  - (b) エンドポイントデバイスがネットワークに物理的に接続されているか、ワイヤレスドングルが接続されていること を確認してください。
  - (c)エンドポイントデバイスをコンセントに接続してから、電源を入れます。
  - (d)[クイック接続]画面で、[セットアップ 🏟]アイコンをクリックして、Atrust Client Setupを起動します。
  - (e) [ネットワーク]> [イーサネット]または[ネットワーク]> [ワイヤレス]を使用して、エンドポイントデバイスの静的IPア ドレスを設定します。

| 注意      |                                                                    |                                                         |                                        |                              |                     |
|---------|--------------------------------------------------------------------|---------------------------------------------------------|----------------------------------------|------------------------------|---------------------|
| > ワイヤレス | 、接続の場合:                                                            |                                                         |                                        |                              |                     |
| 1. 最初   | にワイヤレス接続                                                           | を作成しま                                                   | ミす。                                    |                              |                     |
| 2. その   | 接続を選択して、                                                           | 静的IPアド                                                  | レスのIPv4讀                               | 殳定を編集                        | します。                |
|         | Add − Delete     SSID     SSID     Kik 5     test-88     DSR-1000N | Signal A Secur<br>100 WPA<br>95 WPA<br>92 WPA<br>86 WPA | Edit Disconr<br>ty Status<br>connected | nect<br>Comment<br>Connectes | Edit<br>Security St |

- 2. ネットワーク環境のDHCPサーバーによって提供されるのではなく、各エンドポイントデバイスのWeb / FTPサーバー に関するデータを指定します。
  - (a) Atrust Client Setupで、System> Auto Setupをクリックします。

| Jse Interface:                                | Ethernet 🗸 |
|-----------------------------------------------|------------|
| Neb/FTP Server Address:                       |            |
| Neb/FTP Username:                             |            |
| Neb/FTP Password:                             |            |
| * This setting will take effect after reboot. |            |

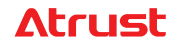

(b)ネットワークインターフェースの目的のタイプを選択します:イーサネットまたはワイヤレス

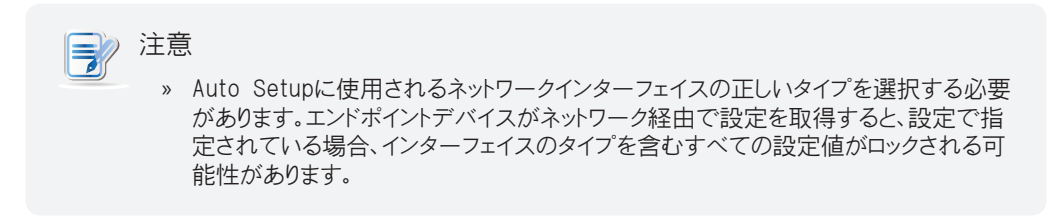

(c)Auto Setup用のWeb / FTPサーバーのサーバーアドレスを入力します。

| 注意<br>・ プレフ<br>単に1 | ィックスftp://を含むFTPサーバ<br>92.168.0.211と入力するのではな                                                                                                    | ーアドレスを使用するには、<br>く、ftp://192.168.0.211と入力     | 必須です。たとえば、<br>します。 |
|--------------------|----------------------------------------------------------------------------------------------------|-----------------------------------------------|--------------------|
|                    | Basic Settings                                                                                                    | Ethernet                                      |                    |
| » Webサ             | ーバーアドレスの場合は、そのIF<br>Basic Settings<br>■ I Enable Auto Setup<br>Use Interface:<br>Web/FTP Server Address:<br>Web/FTP Username:<br>Web/FTP Password: | Pアドレスを入力するだけです<br>Ethernet 1<br>192.168.0.210 | <b>t</b> .         |
|                    | * This setting will take effect after reboot.                                                                                                    | Check                                         |                    |

(d) 必要に応じて、Web / FTPサーバーの資格情報を入力します。

| ビント<br>※ CH<br>を確認 | neck ボタンを使用して、提供<br>認できます。                    | されたサーバーが既に配置されているかどうか |
|--------------------|-----------------------------------------------|-----------------------|
| »                  | . Pacie Sattings                              |                       |
|                    | Easic Settings                                |                       |
|                    | Use Interface:                                | Ethernet 🔄            |
|                    | Web/FTP Server Address:                       | ftp://192.168.0.211   |
|                    | Web/FTP Username:                             | anonymous             |
|                    | Web/FTP Password:                             |                       |
|                    | * This setting will take effect after reboot. | Check                 |

(e)[保存]をクリックして適用します。

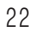

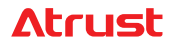

## ステップ4:実験的なINIファイルを使用して環境をテストする

最初に実験的なINIファイルを使用してAuto Setup環境をテストし、動作に問題がないことを確認することを強くお勧めします。INIファイルを生成するには、"3.1 INIファイルの生成、表示、保存(P. 27)"をご覧ください。詳細については。

エンドポイントデバイスでAuto Setup環境をテストするには、次の手順を実行してください。

>> 注意 » Auto Setup対応デバイスを使用していることを確認してください。 注意 エンドポイントデバイスがネットワークを介して設定を取得すると、新しい設定への次の正常 なアクセスまでその設定を保持できます(Atrust Auto Setup Creatorの設定によって異 なります。 "3.6 ユーザー固有の構成の作成 (P. 40)")。したがって、先に進む前に、エン ドポイントデバイスにデフォルト設定があることを確認してください。そうしないと、構成を正常 に取得できるのか、古い構成を使用するのかを判断できません。 » エンドポイントデバイスがネットワーク経由で正常に構成を取得した後にすべての設定をデ フォルトに復元する場合は、"付録C.エンドポイントデバイスのリセット (P. 57)" を参照して リセットしてください。 » エンドポイントデバイスのAuto Setupの設定値を変更または提供する必要がある場合があ ります。続行する前に、他のデフォルト設定を変更しないでください。

- 1. キーボード、マウス、およびモニターがエンドポイントデバイスに接続され、モニターがオンになっていることを 確認します。
- 2. エンドポイントデバイスがネットワークに物理的に接続されているか、ワイヤレスドングルが接続されていること を確認してください。
- 3. エンドポイントデバイスをコンセントに接続してから、電源を入れます。
- 4. 次の場合には、いくつかの設定を手動で構成し、デバイスを再起動する必要があります。
  - \* 非DHCP環境。「非DHCP環境用のクライアントの構成(P. 21)」を参照して、静的IPアドレスを構成し、
     Web / FTPサーバーに関するデータを指定します。
  - » ワイヤレスネットワークのみ。ワイヤレス接続を作成し、その接続の起動時に自動接続を有効にします。 静的IPアドレスを使用するには、IPv4設定をさらに編集する必要があります。手順については、 「非DHCP環境用のクライアントの構成 (P. 21)」の最初の注を参照してください。
- 5. Atrust Client Setup> System> Auto Setupを使用してAuto Setupモードを有効にし、 エンドポイントデバイスを再起動してAuto Setup環境をテストします。

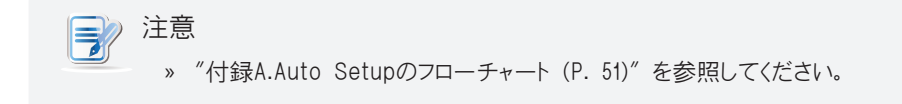

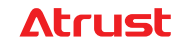

| <ul> <li>ビント</li> <li>※ Character</li> <li>を確認</li> </ul> | eck ボタンを使用して、提<br>忍できます。                                        | 供されたサーバーが既に配置されているかどうか                          |
|-----------------------------------------------------------|-----------------------------------------------------------------|-------------------------------------------------|
| »                                                         | Basic Settings                                                  |                                                 |
|                                                           | Use Interface:<br>Web/FTP Server Address:<br>Web/FTP Username:  | Ethernet  T  T  T  T  T  T  T  T  T  T  T  T  T |
|                                                           | Web/FTP Password:<br>* This setting will take effect after rebo | ot.                                             |

- » 失敗の場合、モバイルエンドポイントデバイスはローカルデスクトップに入り(システムのデフォルト)、 Auto Setupのすべての設定値はロックされません。
- » 失敗の場合、他のエンドポイントデバイスは、クイック接続画面に入ります(システムのデフォルト)。設計上、エンドポイントデバイスは、Auto Setupモードの場合、自動的にクイック接続モードになりません。
- » 成功した場合、エンドポイントデバイスは、ユーザーログオン/認証画面を表示し、カスタマイズされた ショートカットを使用してローカルデスクトップに入り、特定の仮想化サービスのログオン画面、または事前設定 に従って予想されるプロセスを入力します。また、Auto Setupのすべての設定値がロックされます。

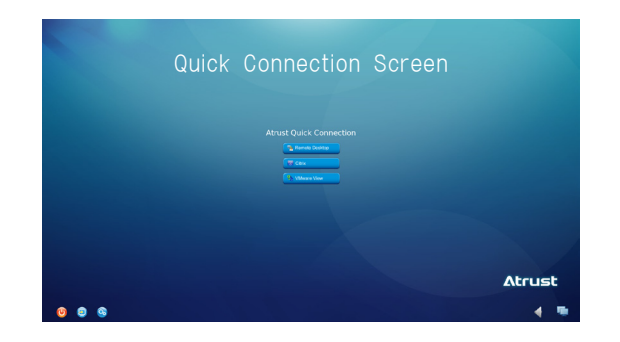

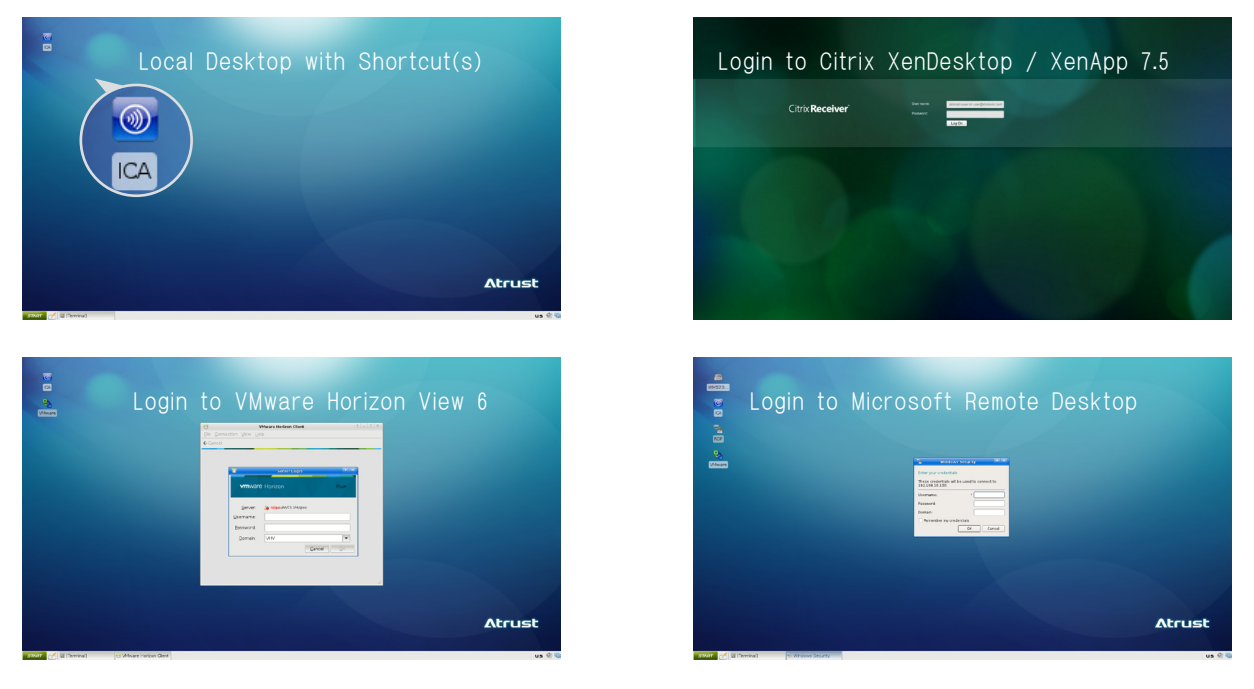

## ステップ5: オンラインINIファイルの作成

実際の操作のためにオンラインINIファイルを作成するには、次の説明を参照してください。

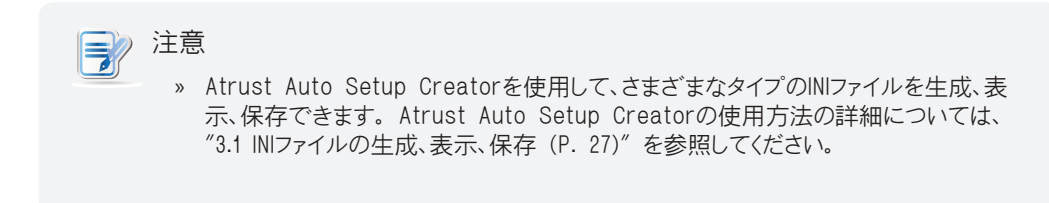

#### 3種類のINIファイル

エンドポイントデバイスまたはユーザーの構成を事前設定するために使用できるINIファイルには3つのタイプがあります。 ファイル名、場所、それらの適用可能性、必要性、優先度の要件は、以下の表に記載されています。

| グローバル     autocfg.ini     すべてのAuto Setup対応エンドポイントデバイス       MAC     xxyyzz.ini     最後の6つの英数字MAC xxyyzzを持つ特定のエンドポイントデバイス | タイプ   | ファイル名        | 適用性                                                     |
|----------------------------------------------------------------------------------------------------|-------|--------------|---------------------------------------------------------|
| MAC xxyyzz.ini 最後の6つの英数字MAC xxyyzzを持つ特定のエンドポイントデバイス                                                                     | グローバル | autocfg.ini  | すべてのAuto Setup対応エンドポイントデバイス                             |
| ってぜ、 upprpaga ini - Francis Crist iniなど エンパポインルデバイフィのログインに住田されて社中のコーザ、フォウンル                                             | MAC   | xxyyzz.ini   | 最後の6つの英数字MAC xxyyzzを持つ特定のエンドポイントデバイス                    |
| ユーザー usernalle.ini Francis Unck.iniなと、エンドホインドナハイスへのログインに使用される特定のユーザーナガソンド                                               | ユーザー  | username.ini | Francis Crick.iniなど、エンドポイントデバイスへのログインに使用される特定のユーザーアカウント |

>>> 注意

» エンドポイントデバイスに有線またはワイヤレスネットワークインターフェイスが使用さ れている場合でも、MACタイプのINIファイルは常にLANポートの最後の6文字の英数字 MACアドレスを使用します。

| タイプ   | ロケーション                                                                                         | 必要性と優先度                                             |
|-------|------------------------------------------------------------------------------------------------|-----------------------------------------------------|
| グローバル | Web サーバ: C:\inetpub\wwwroot\autosetup<br>FTP サーバ: C:\inetpub\ftproot\autosetup                 | グローバルは、Auto Setup環境に必要な要素です。<br>MACはグローバルよりも優先されます。 |
| MAC   | Web サーバ: C:\inetpub\wwwroot\autosetup\macini<br>FTP サーバ: C:\inetpub\ftproot\autosetup\macini   | ユーザーはMACよりも優先されます。                                  |
| ユーザー  | Web サーバ: C:\inetpub\wwwroot\autosetup\userini<br>FTP サーバ: C:\inetpub\ftproot\autosetup\userini |                                                     |

#### 26

# 3

## Auto Setupメカニズムの作成

## 3.1 INIファイルの生成、表示、保存

Auto Setupモードをサポートするモデルには、GUIツールであるAtrust Auto Setup Creatorが付属しており、目的の INIファイルを生成、表示、保存するのに役立ちます。

INIファイルの生成と保存

このツールを使用してINIファイルを生成するには、次を実行してください。

1. Atrust Auto Setup CreatorのZIPファイルから目的の場所にファイルを抽出します。抽出されたファイルが表示 されます次のように。

| Name                            | Date modified    | Туре        | Size   |
|---------------------------------|------------------|-------------|--------|
| 퉬 bin                           | 9/16/2015 17:58  | File folder |        |
| 鷆 data                          | 9/16/2015 17:58  | File folder |        |
| 睯 Atrust Auto Setup Creator.exe | 12/12/2014 20:13 | Application | 109 KB |

2. Atrust Auto Setup Creator.exeをダブルクリックして、ツールを直接実行します。優先インターフェース言語を 選択すると、Atrust Auto Setup Creatorが起動します。

インターフェースの概要

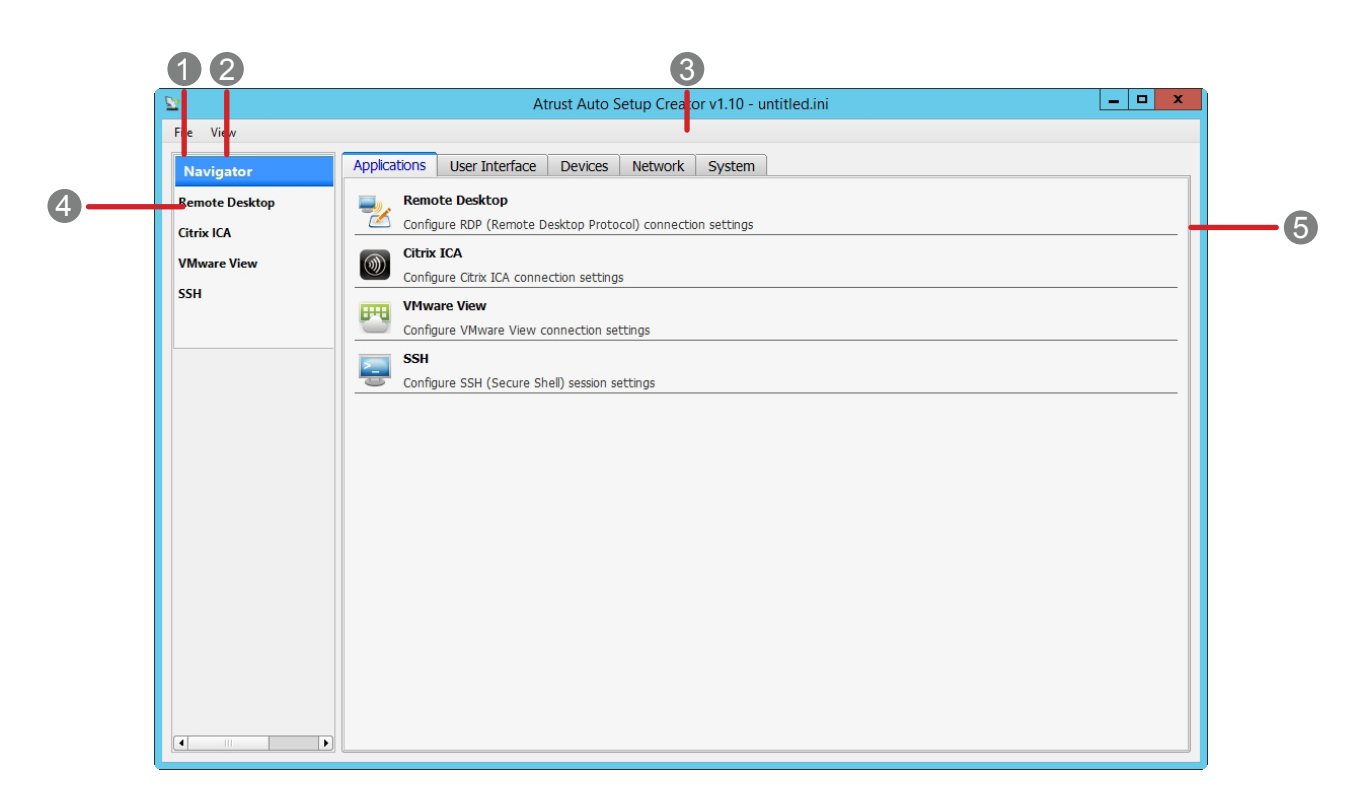

| 番号 | 名前         | 説明                                                   |
|----|------------|------------------------------------------------------|
| 1  | ファイルメニュー   | INIファイルの管理(保存、オープン、作成)に使用されます。                       |
| 2  | 表示メニュー     | ロードされた設定または現在の設定を表示するために使用されます。                      |
|    |            | INIファイルのパス(存在する場合)およびファイルステータス(保存されているかどうか)を表示するために使 |
| 3  | パスとステータス   | 用されます。                                               |
|    |            | 注:NIファイルに加えた変更を保存していない場合、ファイル名の後にアスタリスク(*)が追加されます。   |
| 4  | ナビゲーションエリア | メイン設定カテゴリの設定項目を切り替えるために使用します。                        |
| 5  | 設定エリア      | 詳細設定を構成するために使用されます。                                  |
|    |            |                                                      |

3. このGUIツールを使用して、エンドポイントデバイスの設定(INIファイル)を構成します。

- » 設定カテゴリ、設定項目を選択し、値を選択または指定します。
- » 設定項目を構成したら、[保存]をクリックして適用します。

#### 3種類のINIファイル

エンドポイントデバイスまたはユーザーの構成を事前設定するために使用できるINIファイルには3つのタイプがあります。ファイル名、場所、それらの適用可能性、必要性、優先度の要件は、以下の表に記載されています。

| タイプ   | ファイル名        | 適用性                                                     |
|-------|--------------|---------------------------------------------------------|
| グローバル | autocfg.ini  | すべてのAuto Setup対応エンドポイントデバイス                             |
| MAC   | xxyyzz.ini   | 最後の6つの英数字MAC xxyyzzを持つ特定のエンドポイントデバイス                    |
| ユーザー  | username.ini | Francis Crick.iniなど、エンドポイントデバイスへのログインに使用される特定のユーザーアカウント |

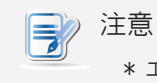

\* エンドポイントデバイスに有線またはワイヤレスネットワークインターフェイスが使用されて いる場合でも、MACタイプのINIファイルは常にLANポートの最後の6文字の英数字MACア ドレスを使用します。

| タイプ   | ロケーション                                                                                             | 必要性と優先度                                                 |
|-------|----------------------------------------------------------------------------------------------------|---------------------------------------------------------|
| グローバル | » Web サーバ: C:\inetpub\wwwroot\autosetup<br>» FTP サーバ: C:\inetpub\ftproot\autosetup                 | » グローバルは、Auto Setup環境に必要な要素です。<br>» MACはグローバルよりも優先されます。 |
| MAC   | » Web サーバ: C:\inetpub\wwwroot\autosetup\macini<br>» FTP サーバ: C:\inetpub\ftproot\autosetup\macini   | — » ユーザーはMACよりも優先されます。                                  |
| ユーザー  | » Web サーバ: C:¥inetpub\wwwroot\autosetup\userini<br>» FTP サーバ: C:¥inetpub\ftproot\autosetup\userini | _                                                       |

| 0             | System Information          | + _ ×            |
|---------------|-----------------------------|------------------|
| System Ethe   | rnet Wireless               |                  |
| _ Ethernet1   |                             |                  |
| IP Address :  | 192.168.0.219               |                  |
| MAC Address : | 00:1f:d8:01:b9:46           |                  |
| Subnet Mask : | 255.255.255.0               | このデバイスのMAC ini   |
| Gateway :     | 192.168.0.1                 | ル名は01b946.iniです。 |
| DNS :         | 192.168.0.2<br>192.168.0.52 |                  |
| Speed :       | 100Mbps                     |                  |
| Speed :       | 100Mbps                     |                  |
| IP Address :  | 0.0.0.0                     |                  |
| MAC Address   | 00:1f:d8:01:bb:c2           |                  |

4. Atrust Auto Setup Creatorの左上隅にある[ファイル]メニューオプションの[保存]または[名前を付けて保存] を使用して、設定を見つけてINIファイルとして保存します。

#### INIファイルを開く

Atrust Auto Setup Creatorで既存のINIファイルを開くには、次を実行してください。

- 1. Atrust Auto Setup Creatorで、左上の[ファイル]> [開く]をクリックして、既存のINIファイルを見つけて選択します。
- 2. [開く]をクリックして、そのINIファイルを開きます。

#### 新しいINIファイルの作成

Atrust Auto Setup Creatorを使用して新しいINIファイルを作成するには、次を実行してください。

- 1. Atrust Auto Setup Creatorで、左上隅の[ファイル]> [新規]をクリックします。
- 2. これで、新しいINIファイルの編集を開始できます。

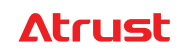

#### INIファイルの表示

開いた、または編集したINIファイルを表示するには、次を実行してください。

- 1. Atrust Auto Setup Creatorで、左上隅の[ファイル]> [表示]をクリックします。
- 2. [読み込まれた設定を表示] / [現在の設定を表示]をクリックして、開いたまたは編集したINIファイルを表示します。

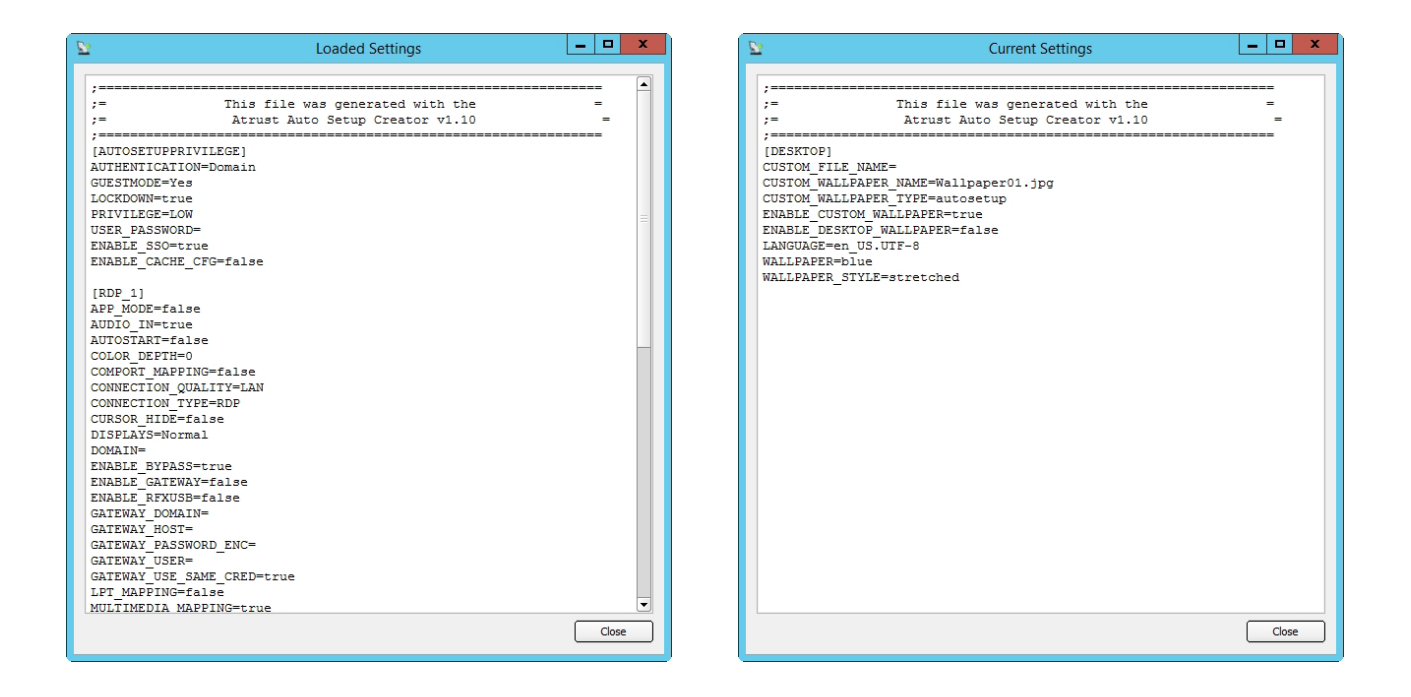

## 3.2 ユーザー特権の構成

Atrust Auto Setup Creatorを使用すると、シンクライアントユーザーが利用できる設定の範囲を構成できます。ユー ザー権限を設定するには、次を実行してください。

1. Atrust Auto Setup Creatorで、[システム]> [Auto Setup特権]をクリックして、次のようにページに入ります。

| 22                   | Atrust Auto Setup Creator v1.12 - unti                | tled.ini 📃 🗖 🗙 |  |  |
|----------------------|-------------------------------------------------------|----------------|--|--|
| File View            |                                                       |                |  |  |
| Navigator            | Applications User Interface Devices Network System    |                |  |  |
| Time Zone            | General                                               |                |  |  |
| Password             | Basic Settings                                        |                |  |  |
| Firmware Update      | Enable Single Sign On                                 |                |  |  |
| Appliance Mode       | User Privilege Level:                                 | High 🗢         |  |  |
| Auto Setup Privilege | Enable Administrator Mode                             |                |  |  |
|                      | Advanced Settings                                     |                |  |  |
|                      | ☑ Enable Lock Down                                    |                |  |  |
|                      | ✓ Store AutoSetup Configuration in thin client        |                |  |  |
|                      | Authentication:                                       | No             |  |  |
|                      | * Only required for generating autocfg.ini or MAC.ini |                |  |  |
|                      | Password                                              |                |  |  |
|                      | Password for Specific User:                           |                |  |  |
|                      | * Only required for generating username.ini           |                |  |  |
|                      |                                                       |                |  |  |
|                      |                                                       |                |  |  |
|                      |                                                       |                |  |  |
|                      |                                                       |                |  |  |

## Atrust

2. ユーザー特権レベルを使用して、シンクライアントユーザーが使用できる設定の範囲を設定します。高、中、低、な しの3つの特権レベルが利用可能です。詳細については、以下の表を参照してください。

| ユーザー特権レベル | 利用可能な設定                                                                                                    |                                                                                                    |
|-----------|----------------------------------------------------------------------------------------------------|----------------------------------------------------------------------------------------------------|
| 高い        | <pre>[アプリケーション]タブ » リモートデスクトップ » Citrix ICA » VMware View » SSH ユーザーインターフェイスタブ » 表示 » デスクトップ » キーボード » マウス » スクリーンセーバー デバイスタブ » USBストレージ » オーディオ » プリンター</pre> | <ul> <li>ネットワークタブ</li> <li>&gt; イーサネット</li> <li>&gt; ルート</li> <li>&gt; VPN</li> <li>&gt; ホスト</li> <li>&gt; ホスト名</li> <li>&gt; 無線</li> <li>&gt; Proxy</li> <li>システムタブ</li> <li>&gt; タイムゾーン</li> <li>&gt; パスワード</li> <li>&gt; ファームウェアの更新</li> <li>&gt; アプライアンスモード</li> <li>&gt; 自動設定</li> <li>&gt; クイック接続</li> <li>&gt; ターミナル</li> <li>&gt; エラーレポート</li> <li>&gt; 証明書マネージャー</li> </ul> |
| 中         | ユーザーインターフェイスタブ<br>» 表示<br>» デスクトップ<br>» キーボード<br>» マウス<br>» スクリーンセーバー                                                                                          | ネットワークタブ<br>» イーサネット<br>» 無線<br>システムタブ<br>» タイムゾーン<br>» エラーレポート                                                                                                    |
| 低い        | ユーザーインターフェイスタブ<br>» 表示<br>» デスクトップ<br>» キーボード<br>» マウス<br>» スクリーンセーバー                                                                                          | システムタブ<br>» タイムゾーン<br>» エラーレポート                                                                                                    |
| 無し        | システムタブ<br>» エラーレポート                                                                                                    |                                                                                                    |

## >> 注意

\* 一部の設定項目がロックされている可能性があります。詳細については、前のポイントを参照してください。

- \* 各レベルで使用可能な設定は、シンクライアントのモデルとファームウェアバージョンによって異なる 場合があります。
- 3. [保存]をクリックして適用します。
- 4. すべての設定をグローバル、MAC、またはユーザータイプのINIファイルに保存します。

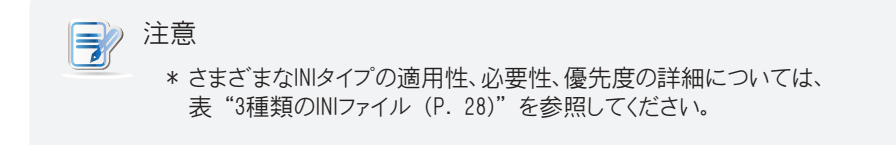

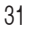

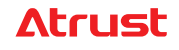

## 3.3 管理者モードの許可または禁止

エンドポイントデバイスの管理者モードでは、設定の最も広いアクセス範囲が許可されます。管理者モードのエンドポイント デバイスのユーザーは、ユーザー特権レベルが[高]に設定されている場合、ユーザーと同じ数の設定を構成できます。

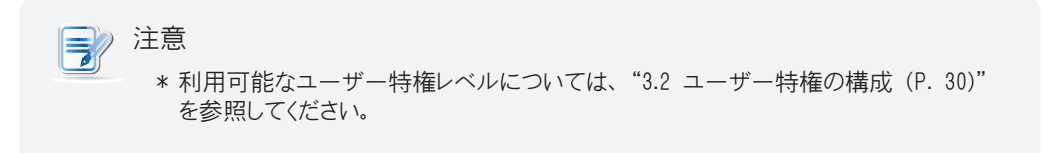

エンドポイントデバイスで管理者モードを許可または禁止するには、次の手順を実行してください。

1. Atrust Auto Setup Creatorで、[システム]> [Auto Setup特権]をクリックして、次のようにページに入ります。

| 22                   | Atrust Auto Setup Creator v1.12 - untitled.ini        |  |  |
|----------------------|-------------------------------------------------------|--|--|
| File View            |                                                       |  |  |
| Navigator            | Applications User Interface Devices Network System    |  |  |
| Time Zone            | General                                               |  |  |
| Password             | Basic Settings                                        |  |  |
| Firmware Update      | Enable Single Sign On                                 |  |  |
| Appliance Mode       | User Privilege Level:                                 |  |  |
| Auto Setup Privilege | Enable Administrator Mode                             |  |  |
|                      | Advanced Settings                                     |  |  |
|                      | ☑ Enable Lock Down                                    |  |  |
|                      | Store AutoSetup Configuration in thin client          |  |  |
|                      | Authentication: No                                    |  |  |
|                      | * Only required for generating autocfg.ini or MAC.ini |  |  |
|                      | Password                                              |  |  |
|                      | Password for Specific User:                           |  |  |
|                      | * Only required for generating username.ini           |  |  |
|                      |                                                       |  |  |
|                      |                                                       |  |  |
|                      |                                                       |  |  |
|                      |                                                       |  |  |
|                      | Delete Save Cancel                                    |  |  |

- 2. エンドポイントデバイスで管理者モードを許可または禁止するには、オンまたはオフにします。
- 3. オンにすると、管理者モードの資格情報を提供する2つのフィールドが表示されます。

| Basic Settings              |        |
|-----------------------------|--------|
| Enable Single Sign On       |        |
| User Privilege Level:       | None 🗧 |
| ✓ Enable Administrator Mode |        |
| Administrator Account:      |        |
| Administrator Password:     |        |

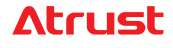

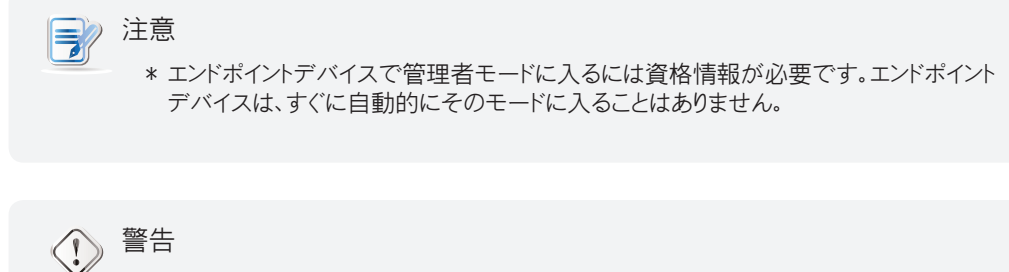

\* ここでこれらの2つのフィールドを空白のままにすると、エンドポイントデバイスのユーザーは資格情報なして管理者モードに入ることができます。

- 4. [保存]をクリックして適用します。
- 5. すべての設定をグローバル、MAC、またはユーザータイプのINIファイルに保存します。

注意 \* さまざまなINIタイプの適用性、必要性、優先度の詳細については、表 "3種類のINIファイ ル (P. 28)"を参照してください。

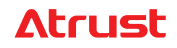

## 3.4 Auto Setupでのロックと設定の保持

Auto Setupモードでのロック

事前設定により、エンドポイントデバイスをAuto Setupモードでロックし、(Atrust Client Setupを介して)Auto Setupを 無効にするだけで、ユーザーがAuto Setupモードを終了できないようにすることができます。

エンドポイントデバイスをAuto Setupモードでロックするには、次を実行してください。

1. Atrust Auto Setup Creatorで、[システム]> [Auto Setup特権]をクリックして、次のようにページに入ります。

| Navigator            | Applications User Interface Devices Network System    |            |
|----------------------|-------------------------------------------------------|------------|
| Time Zone            | General                                               |            |
| Password             | Basic Settings                                        |            |
| Firmware Update      | Enable Single Sign On                                 |            |
| Appliance Mode       | User Privilege Level:                                 | High       |
| Auto Setup Privilege | Enable Administrator Mode                             |            |
|                      | Advanced Settings                                     |            |
|                      | ✓ Enable Lock Down                                    |            |
|                      | Store AutoSetup Configuration in thin client          |            |
|                      | Authentication:                                       | No         |
|                      | * Only required for generating autocfg.ini or MAC.ini |            |
|                      | Password                                              |            |
|                      | Password for Specific User:                           |            |
|                      | * Only required for generating username.ini           | L          |
|                      |                                                       |            |
|                      |                                                       |            |
|                      |                                                       |            |
|                      |                                                       |            |
|                      |                                                       |            |
| •                    | Delete                                                | Save Cance |
|                      |                                                       |            |

| Г | Advanced Seconds                                      |      |
|---|-------------------------------------------------------|------|
|   | ✓ Enable Lock Down                                    |      |
|   | ✓ Store AutoSetup Configuration in thin client        |      |
|   | Authentication:                                       | No 🔶 |
|   | * Only required for generating autocfg.ini or MAC.ini |      |

2. 上記の[Enable Lock Down]を使用して、Atrust Client Setupの[Auto Setup]の下のすべての設定値をロック します。設定値の保護されていない灰色のロックアイコン ( ) は、保護された青いロックアイコン ( )になります。

| Basic Settings                                | -            | Atrust Client |
|-----------------------------------------------|--------------|---------------|
| Use Interface:                                | Ethernet 🔄 🔒 | Setupのトの話     |
| Web/FTP Server Address:                       |              |               |
| Web/FTP Username:                             |              |               |
| Web/FTP Password:                             |              |               |
| * This setting will take effect after reboot. |              | J             |

SetupのAuto 定

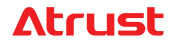

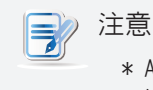

\* Atrust Auto Setup Creatorによって指定された他の設定値は、ロックダウンを有効 にするかどうかに関係なくロックされます。

- 3. [保存]をクリックして適用します。
- 4. すべての設定をグローバルまたはMACタイプのINIファイルに保存します。

#### 再起動後の構成の保持または破棄

再起動後、エンドポイントデバイスでAuto Setup構成を保持するかどうかを選択できます。デフォルトでは、Auto Setup 構成は再起動後も保持されます。更新された構成がない場合、またはネットワーク接続がない場合、保存されている構 成が使用されます。再起動後にその構成を破棄することを選択した場合、エンドポイントデバイスは、再起動するたびに ネットワークを介してその構成を取り戻します。

再起動後にエンドポイントデバイスの構成を保持するかどうかを構成するには、次の手順を実行してください。

- 1. Atrust Auto Setup Creatorで、[システム]> [Auto Setup特権]をクリックしてページに入ります。
- 2. Thin ClientにAutoSetup構成を保存するをオンまたはオフにします。

| Advanced Settings                                     |      |  |  |  |
|-------------------------------------------------------|------|--|--|--|
| ✓ Enable Lock Down                                    |      |  |  |  |
| ✓ Store AutoSetup Configuration in thin client        |      |  |  |  |
| Authentication:                                       | No 🗘 |  |  |  |
| * Only required for generating autocfg.ini or MAC.ini |      |  |  |  |

- 3. [保存]をクリックして適用します。
- 4. すべての設定をグローバルまたはMACタイプのINIファイルに保存します。

## 3.5 ユーザー認証とシングルサインオン

#### ユーザー認証の構成

Auto Setupはユーザー固有の構成をサポートしているため、ユーザーは同じユーザー環境で異なるエンドポイントデバイスにログインできます。ユーザー固有の構成を使用するには、ユーザー認証を構成して、ユーザー固有の構成と環境を取得するためにユーザーのIDを確認する必要があります。

| 注意 注意                                                                           |
|---------------------------------------------------------------------------------|
| * さらに、提供されたユーザー認証の資格情報を仮想デスクトップまたはアプリケーションに自動的に渡すシングルサインオン機能を使用するには、最初にユーザー認証を有 |
| 効にする必要があります。                                                                    |

#### ユーザー認証を構成するには、次を実行してください。

1. Atrust Auto Setup Creatorで、[システム]> [Auto Setup特権]をクリックして、次のようにページに入ります。

| 22                   | Atrust Auto Setup Creator v1.12 - untitled.ini        |             |  |  |  |
|----------------------|-------------------------------------------------------|-------------|--|--|--|
| File View            |                                                       |             |  |  |  |
| Navigator            | Applications User Interface Devices Network System    |             |  |  |  |
| Time Zone            | General                                               |             |  |  |  |
| Password             | - Basic Settings                                      |             |  |  |  |
| Firmware Update      | Enable Single Sign On                                 |             |  |  |  |
| Appliance Mode       | User Privilege Level: High                            |             |  |  |  |
| Auto Setup Privilege | Enable Administrator Mode                             |             |  |  |  |
|                      | Advanced Settings                                     |             |  |  |  |
|                      | ✓ Enable Lock Down                                    |             |  |  |  |
|                      | ✓ Store AutoSetup Configuration in thin client        |             |  |  |  |
|                      | Authentication:                                       | No          |  |  |  |
|                      | * Only required for generating autocfg.ini or MAC.ini |             |  |  |  |
|                      | Password                                              |             |  |  |  |
|                      | Password for Specific User:                           |             |  |  |  |
|                      | * Only required for generating username.ini           |             |  |  |  |
|                      |                                                       |             |  |  |  |
|                      |                                                       |             |  |  |  |
|                      |                                                       |             |  |  |  |
|                      |                                                       |             |  |  |  |
|                      | Delete                                                | Save Cancel |  |  |  |
|                      |                                                       |             |  |  |  |

| Advanced Settings                                     |    |  |
|-------------------------------------------------------|----|--|
| ✓ Enable Lock Down                                    |    |  |
| ✓ Store AutoSetup Configuration in thin client        |    |  |
| Authentication:                                       | No |  |
| * Only required for generating autocfg.ini or MAC.ini |    |  |

2. [認証]ドロップダウンメニューをクリックして、目的の認証方法を選択します。適切なオプションを選択するには、 表を参照してください。

| 認証   |                  |        |                                                                                                    |
|------|------------------|--------|----------------------------------------------------------------------------------------------------|
| 項目   |                  |        | 説明                                                                                                    |
| 番号   |                  |        | ユーザー認証なし、ユーザー固有の構成なし、ユーザー固有の環境なし                                                                                                    |
|      |                  | Yes    | ユーザー認証と有効なゲストモード<br>注意:ゲストモードが有効になっている場合、資格情報を持たないユーザー<br>は、ビルトインゲストアカウントでエンドポイントデバイスを引き続き使用<br>できます。その後、グローバルおよびMAC(ある場合)構成が適用され<br>ます。この機能を使用して、資格情報を持たないユーザーに基本的か<br>つ限定的な使用を許可することもできます。たとえば、訪問者のため<br>に会議室でエンドポイントデバイスを使用します。 |
| ユーザー | ゲストモードを<br>有効にする | No     | ユーザー認証と無効なゲストモード<br>注意: ゲストモードを無効にすると、資格情報を持たないユーザーはエンドポ<br>イントデバイスを使用できなくなります。                                                                                                    |
|      |                  | 自動ログオン | Guestアカウントでの自動ログオン<br>注意:エンドポイントデバイスは、ビルトインGuestアカウントでシステムにログイン<br>します。グローバルおよびMAC(ある場合)構成が適用されます。                                                                                                    |
| ドメイン |                  |        | Active Directoryサービスを使用したユーザー認証<br>注意: ネットワークでActive Directoryサービスが利用可能であることを確<br>認してください。                                                                                                    |

- 3. [保存]をクリックして適用します。
- 4. すべての設定をグローバルまたはMACタイプのINIファイルに保存します。

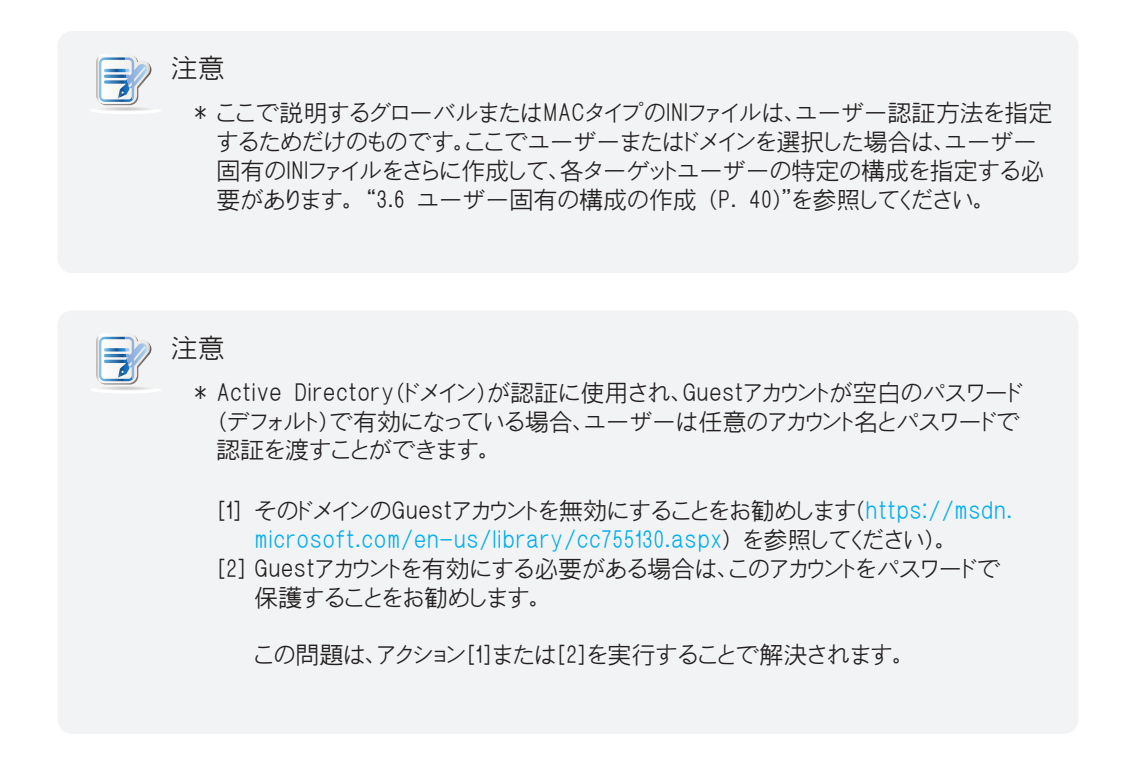

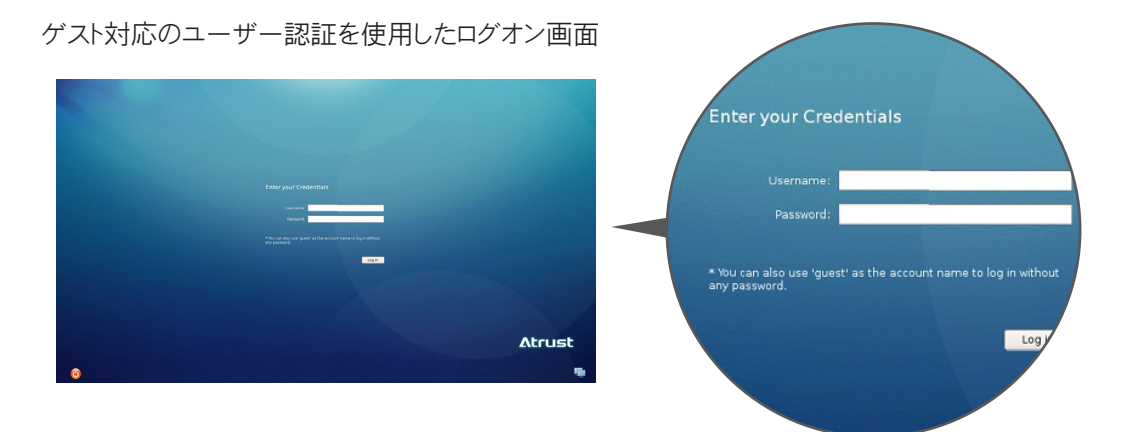

この問題は、アクション[1]または[2]を実行することで解決されます。

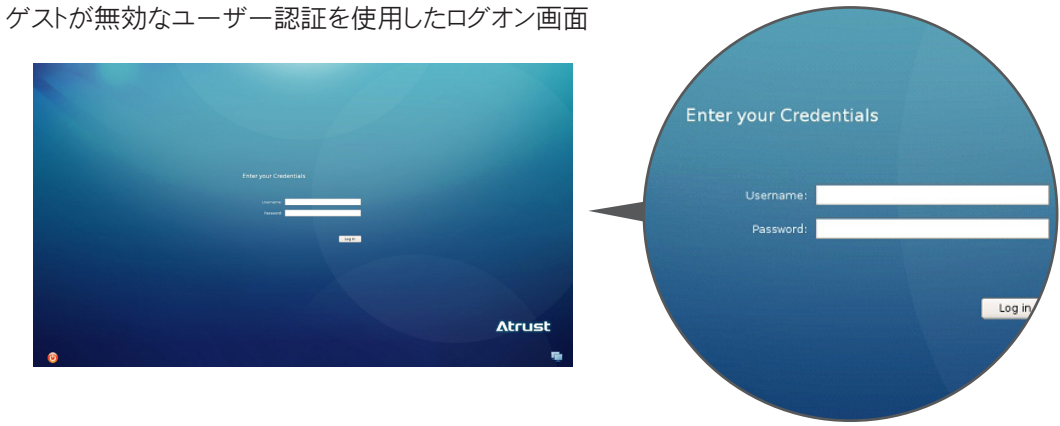

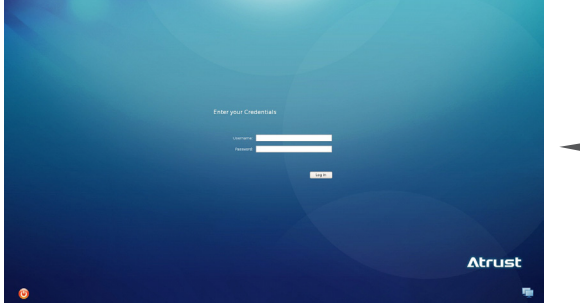

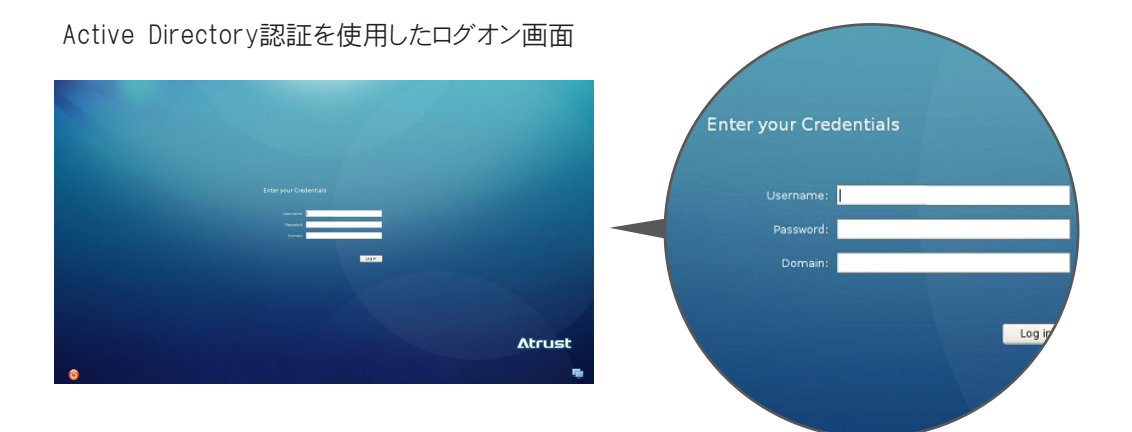

## Atrust

シングルサインオンの有効化または無効化

Auto Setupはシングルサインオンをサポートし、提供されたユーザー認証の資格情報を仮想デスクトップまたはアプリ ケーションに自動的に渡します。ユーザー認証が有効になっていることを確認してください("ユーザー認証の構成(P. 36)"を参照)。

シングルサインオンを有効または無効にするには、次の手順を実行してください。

1. Atrust Auto Setup Creatorで、[システム]> [Auto Setup特権]をクリックして、次のようにページに入ります。

| 22                   | Atrust Auto Setup Creator v1.12 - untit               | led.ini 📃 🗖 🗙 |  |  |  |  |
|----------------------|-------------------------------------------------------|---------------|--|--|--|--|
| File View            |                                                       |               |  |  |  |  |
| Navigator            | Applications User Interface Devices Network System    |               |  |  |  |  |
| Time Zone            | General                                               |               |  |  |  |  |
| Password             | Basic Settings                                        |               |  |  |  |  |
| Firmware Update      | Enable Single Sign On                                 |               |  |  |  |  |
| Appliance Mode       | User Privilege Level:                                 | High 🗘        |  |  |  |  |
| Auto Setup Privilege | Enable Administrator Mode                             |               |  |  |  |  |
|                      | Advanced Settings                                     |               |  |  |  |  |
|                      | I Enable Lock Down                                    |               |  |  |  |  |
|                      | ✓ Store AutoSetup Configuration in thin client        |               |  |  |  |  |
|                      | Authentication:                                       |               |  |  |  |  |
|                      | * Only required for generating autocfg.ini or MAC.ini |               |  |  |  |  |
|                      | Password                                              |               |  |  |  |  |
|                      | Password for Specific User:                           |               |  |  |  |  |
|                      | * Only required for generating username.ini           |               |  |  |  |  |
|                      |                                                       |               |  |  |  |  |
|                      |                                                       |               |  |  |  |  |
|                      |                                                       |               |  |  |  |  |
|                      |                                                       |               |  |  |  |  |
|                      | Delete                                                | Save Cancel   |  |  |  |  |
|                      |                                                       |               |  |  |  |  |

2. [シングルサインオンを有効にする]をオンまたはオフにして、シングルサインオンを有効または無効にします。

| - Basic Settings           |  |  |
|----------------------------|--|--|
| ✓ Enable Single Sign On    |  |  |
| User Privilege Level: High |  |  |
| Enable Administrator Mode  |  |  |
|                            |  |  |

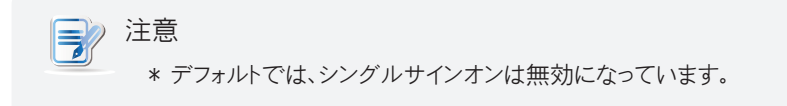

- 3. [保存]をクリックして適用します。
- 4. すべての設定をグローバルまたはMACタイプのINIファイルに保存します。

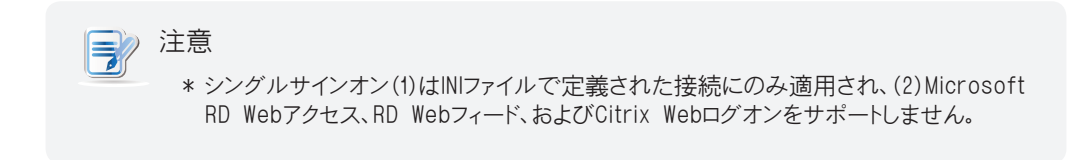

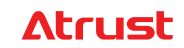

## 3.6 ユーザー固有の構成の作成

Auto Setupはユーザー固有の構成をサポートしているため、ユーザーは同じユーザー環境で異なるエンドポイントデバイスにログインできます。

ユーザー固有の構成を作成するには、次を実行してください。

1. Atrust Auto Setup Creatorで、[システム]> [Auto Setup特権]をクリックして、次のようにページに入ります。

| 2                    | Atrust Auto Setup Creator v1.12 - untitled.ini        |                 |      |  |  |
|----------------------|-------------------------------------------------------|-----------------|------|--|--|
| File View            |                                                       |                 |      |  |  |
| Navigator            | Applications User Interface Devices Network System    |                 |      |  |  |
| Time Zone            | General                                               |                 |      |  |  |
| Password             | - Basic Settings-                                     |                 |      |  |  |
| Firmware Update      | Enable Single Sign On                                 |                 |      |  |  |
| Appliance Mode       | User Privilege Level:                                 | High            | \$   |  |  |
| Auto Setup Privilege | Enable Administrator Mode                             |                 |      |  |  |
|                      | Advanced Settings                                     |                 |      |  |  |
|                      | ✓ Enable Lock Down                                    |                 |      |  |  |
|                      | ✓ Store AutoSetup Configuration in thin client        |                 |      |  |  |
|                      | Authentication:                                       |                 |      |  |  |
|                      | * Only required for generating autocfg.ini or MAC.ini |                 |      |  |  |
|                      | Password                                              |                 |      |  |  |
|                      | Password for Specific User:                           |                 |      |  |  |
|                      | * Only required for generating username.ini           |                 |      |  |  |
|                      |                                                       |                 |      |  |  |
|                      |                                                       |                 |      |  |  |
|                      |                                                       |                 |      |  |  |
|                      |                                                       |                 |      |  |  |
|                      | Delate                                                | [ Save ] [ Save |      |  |  |
|                      | Delere                                                | Save            | icei |  |  |

| - Password                                  |  |  |
|---------------------------------------------|--|--|
| Password for Specific User:                 |  |  |
| * Only required for generating username.ini |  |  |

2. 特定のユーザーのパスワードを使用して特定のユーザーアカウントのパスワードを指定し、[保存]をクリックして 適用します。

| 注意                                                                                |
|-----------------------------------------------------------------------------------|
| * ドメインユーザーのユーザーINIファイルでパスワードを指定する必要はありません。<br>これは、認証方法として[ユーザー]が選択されている場合にのみ必要です。 |

- 3. その特定のユーザーの設定を構成します。
  - » 設定カテゴリ、設定項目を選択し、値を選択または指定します。
  - » 設定項目を構成したら、[保存]をクリックして適用します。
- 4. ユーザーのアカウント名をファイル名として、すべての設定をユーザー構成ファイル(INIファイル)に保存します。

#### 40

## <mark>Δtrus</mark>t

## 3.7 カスタム壁紙を使用する

Auto Setupモードでは、エンドポイントデバイスはカスタムの壁紙を自動的にダウンロードして使用できます。 エンドポイントデバイスのカスタム壁紙を有効にするには、次を実行してください。

1. Atrust Auto Setup Creatorで、[ユーザーインターフェイス]> [デスクトップ]をクリックします。

| <u>8</u>    | Atrust Auto Setup Creator v1.11 - untitled.ini     | _ 🗆 X  |
|-------------|----------------------------------------------------|--------|
| File View   |                                                    |        |
| Navigator   | Applications User Interface Devices Network System |        |
| Desktop     | General                                            |        |
| Keyboard    | System Language                                    |        |
| Mouse       | Language: English                                  | ÷      |
| Screensaver | C Desktop Background                               |        |
|             | ✓ Enable Desktop Wallpaper                         |        |
|             | Enable Custom Wallpaper                            |        |
|             | Wallpaper Style: Stretched                         | ÷      |
|             | Wallpaper: Blue                                    |        |
|             |                                                    |        |
|             |                                                    |        |
|             |                                                    |        |
|             |                                                    |        |
|             |                                                    |        |
|             |                                                    |        |
|             |                                                    |        |
|             |                                                    |        |
|             |                                                    |        |
|             | Delete                                             | Cancel |
|             |                                                    |        |

2. [カスタム壁紙を有効にする]をオンにします。

| 22          | Atrust Auto Setup Creator v1.11 - untitled.ini     | _ 🗆 X     |
|-------------|----------------------------------------------------|-----------|
| File View   |                                                    |           |
| Navigator   | Applications User Interface Devices Network System |           |
| Desktop     | General                                            |           |
| Keyboard    | System Language                                    |           |
| Mouse       | Language: English                                  | \$        |
| Screensaver | Desktop Background                                 |           |
|             | ✓ Enable Desktop Wallpaper                         |           |
| L           | ☑ Enable Custom Wallpaper                          |           |
|             | Wallpaper Style: Stretched                         | ÷         |
|             | Download From: Auto Setup                          | ÷         |
|             | Custom wallpaper File:                             |           |
|             |                                                    |           |
|             |                                                    |           |
|             |                                                    |           |
|             |                                                    |           |
|             |                                                    |           |
|             |                                                    |           |
|             |                                                    |           |
|             | Delete                                             | /e Cancel |
|             |                                                    |           |

3. 壁紙を適用する方法を選択し、Auto Setupを選択して画像ファイルをダウンロードします。

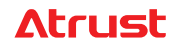

4. [カスタム壁紙ファイル]フィールドをクリックして、開いているウィンドウで目的の壁紙を見つけ、[開く]をクリックして 確認します。

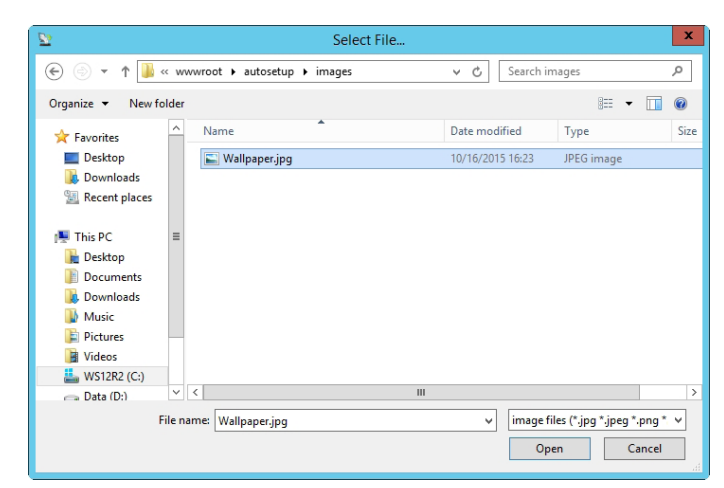

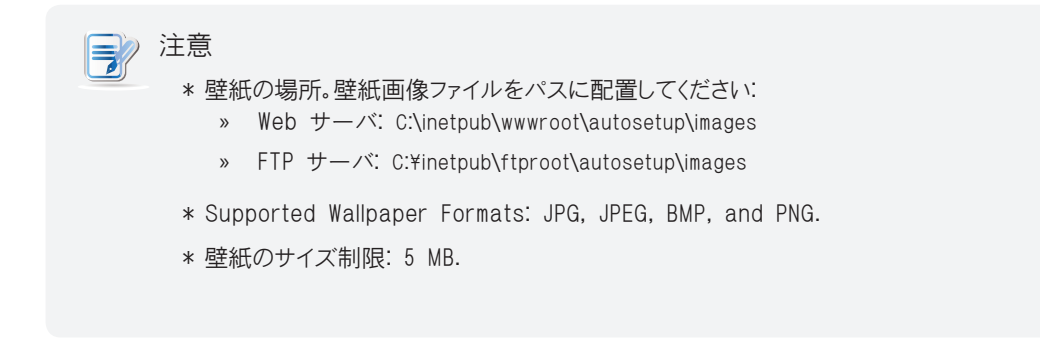

5. 選択した壁紙のファイル名がそのフィールドに表示されます。[保存]をクリックして確定します。

| 2           |              | At                     | rust Auto S | Setup Creat | or v1.11 - u | intitled.ini |               |      |        | x   |
|-------------|--------------|------------------------|-------------|-------------|--------------|--------------|---------------|------|--------|-----|
| File View   |              |                        |             |             |              |              |               |      |        |     |
| Navigator   | Applications | User Interface         | Devices     | Network     | System       | ]            |               |      |        |     |
| Desktop     | General      |                        |             |             |              |              |               |      |        | _   |
| Keyboard    | - System Lan | iguage                 |             |             |              |              |               |      |        | 111 |
| Mouse       | Language:    |                        |             |             |              |              | English       |      | \$     |     |
| Screensaver | - Desktop Ba | ckground               |             |             |              |              |               |      |        |     |
|             | ✓ Enable I   | -<br>Desktop Wallpaper |             |             |              |              |               |      |        |     |
|             | ✓ Enable (   | Custom Wallpaper       |             |             |              |              |               |      |        |     |
|             | Wallpaper S  | Style:                 |             |             |              |              | Stretched     |      | \$     |     |
|             | Download I   | From:                  |             |             |              |              | Auto Setup    |      | \$     |     |
|             | Custom wa    | llpaper File:          |             |             |              |              | Wallpaper.jpg |      |        |     |
|             |              |                        |             |             |              |              |               |      |        | -   |
|             |              |                        |             |             |              |              |               |      |        |     |
|             |              |                        |             |             |              |              |               |      |        |     |
|             |              |                        |             |             |              |              |               |      |        |     |
|             |              |                        |             |             |              |              |               |      |        |     |
|             |              |                        |             |             |              |              |               |      |        |     |
|             |              |                        |             |             |              |              |               |      |        |     |
|             | Delete       |                        |             |             |              |              |               | Save | Cancel |     |

6. すべての設定をグローバル、MAC、またはユーザータイプのINIファイルに保存します。

## **Atrust**

### 3.8 ファームウェアの自動インストールと更新

以下は、起動時にエンドポイントデバイスのファームウェアを自動的にインストールおよび更新するセットアップについて説明します。手順に従って必要なタスクを完了してください。

ステップ1: ファームウェアファイルをWeb / FTPサーバーに配置する ステップ2: Webサーバーでのディレクトリ参照の有効化(Webサーバーのみ) ステップ3: Auto Setupでのロックと設定の保持

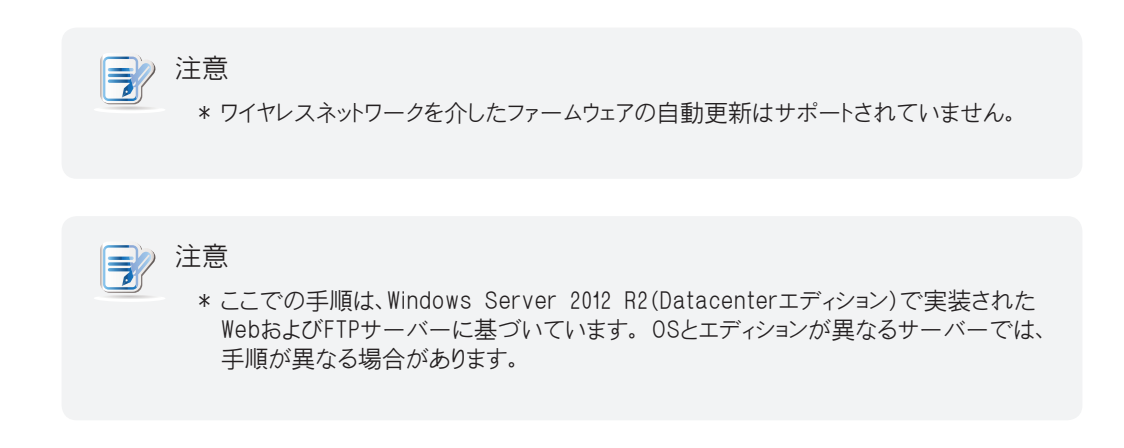

## ステップ1:ファームウェアファイルをWeb / FTPサーバーに配置する

ファームウェアファイルをWeb / FTPサーバーに配置するには、次の手順を実行してください。

1. 管理者アカウントでWeb / FTPサーバーにログインします。

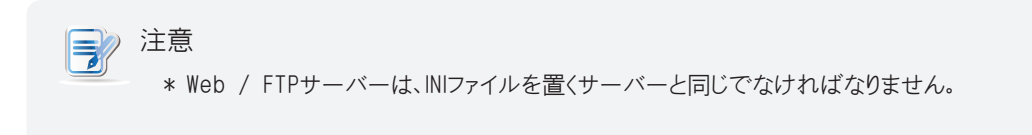

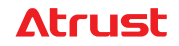

2. Windowsエクスプローラーを使用して、INIファイルを配置するディレクトリ(Webサーバーの場合はC:¥ inetpub ¥ wwwroot ¥ autosetup、FTPサーバーの場合はC:\ inetpub \ ftproot \ autosetup)を見つけて、firmwareと いう名前の新しいフォルダーを作成します。

| 💷 I 🕞 🚯 = I     |                      | autosetup       |                        | _ 🗆 X            |
|-----------------|----------------------|-----------------|------------------------|------------------|
| File Home Share | View                 |                 |                        | ~ 🕐              |
| € ⊚ ▼ 1 📕 « in  | etpub 🕨 www.root 🕨   | autosetup       | ✓ ♥ Search autosetu    | <mark>م ا</mark> |
| ★ Favorites     | Name                 | Date modified   | Туре                   | Size             |
| Desktop         | ) firmware           | 9/15/2015 14:12 | File folder            |                  |
| 🗼 Downloads     | 鷆 userini            | 9/15/2015 14:10 | File folder            |                  |
| 📃 Recent places | 🗿 autocfg.ini        | 9/14/2015 15:09 | Configuration settings | 1 KB             |
| =               | web.config           | 8/13/2015 17:03 | CONFIG File            | 1 KB             |
| 🔒 l 🕞 🚯 = l     |                      | autosetup       |                        | _ <b>D</b> X     |
| File Home Share | View                 |                 |                        | ~ <b>?</b>       |
| € ⊚ ▼ 1 🚺 « in  | etpub 🕨 ftproot 🕨 au | utosetup        | ✓ C Search autosetu    | ip 🔎             |
| ☆ Favorites     | Name                 | Date modified   | Туре                   | Size             |
| Desktop         | 🌗 firmware           | 9/16/2015 16:08 | File folder            |                  |
| 🗼 Downloads     | 퉬 userini            | 9/18/2015 03:47 | File folder            |                  |
| 🖳 Recent places | autocfg.ini          | 9/18/2015 03:33 | Configuration settings | 1 KB             |
| =               |                      |                 |                        |                  |

3. ファームウェアZIPファイルからファイルを抽出し、宛先として新しく作成されたフォルダー(ファームウェア)を選択します。

|                                              | x |
|----------------------------------------------|---|
| 💿 🌗 Extract Compressed (Zipped) Folders      |   |
|                                              |   |
| Select a Destination and Extract Files       |   |
| Files will be extracted to this folder:      |   |
| C:\inetpub\wwwroot\autosetup\firmware Browse |   |
|                                              |   |
| Show extracted files when complete           |   |
|                                              |   |
|                                              |   |
|                                              |   |
|                                              |   |
|                                              |   |
|                                              |   |
|                                              |   |
| Extract Cancel                               |   |

|                                              | x   |
|----------------------------------------------|-----|
| 💿 🗓 Extract Compressed (Zipped) Folders      |     |
| Select a Destination and Extract Files       |     |
| Files will be extracted to this folder:      |     |
| C:\inetpub\ftproot\autosetup\firmware Browse |     |
| Show extracted files when complete           |     |
| Extract Can                                  | cel |

4. 解凍されたすべてのファイルは、フォルダー名としてファームウェアバージョンを持つフォルダーに配置されます。

|                 |                                   |                 |             | -     |
|-----------------|-----------------------------------|-----------------|-------------|-------|
| File Home Shar  | e View                            |                 |             | V (2) |
| 🕘 🕘 🔹 🕇 📕 🔍     | www.root + autosetup + firmware + | ✓ C Search f    | irmware     | Q     |
| ☆ Favorites     | Name                              | Date modified   | Туре        | Size  |
| E Desktop       | \mu arm-8.32_INTL                 | 9/16/2015 17:44 | File folder |       |
| 〕 Downloads     | 🎉 arm-8.33_INTL                   | 9/16/2015 17:45 | File folder |       |
| 🔚 Recent places | arm-8.34_PREB                     | 9/16/2015 17:43 | File folder |       |

| 💷 l 🕞 🚯 🖛 l     | firmware                           |                 | _ <b>D</b> X |
|-----------------|------------------------------------|-----------------|--------------|
| File Home S     | hare View                          |                 | ~ <b>?</b>   |
| 🤄 🤿 🗸 🚺         | « ftproot 🔸 autosetup 🔸 firmware 🕨 | ✓ 🖒 Search f    | irmware 🔎    |
| ⊿ 🔆 Favorites   | ^ Name                             | Date modified   | Type Size    |
| 📃 Desktop       | \mu arm-8.32_INTL                  | 9/16/2015 16:07 | File folder  |
| 〕 Downloads     | 🍌 arm-8.33_INTL                    | 9/16/2015 16:08 | File folder  |
| 🖳 Recent places | 🌗 arm-8.34_PREB                    | 9/16/2015 15:56 | File folder  |
|                 | =                                  |                 |              |

## ステップ2: Webサーバーでのディレクトリ参照の有効化(Webサーバーのみ)

Webサーバー上のサブディレクトリアクセスでディレクトリブラウジングを有効にするには、次の手順を実行してください。

- 1. [スタート]> [管理ツール]> [インターネットインフォメーションサービス(IIS)マネージャー]をクリックして、 インターネットインフォメーションサービス(IIS)マネージャーを起動します。
- 2. [接続]ウィンドウでツリーを展開し、[Auto Setup]モードのWebサイトをクリックして選択します。

110

| <b>V</b> 3                                                    | Internet Information Services (IIS) Manager                                                        | ×                             |
|---------------------------------------------------------------|----------------------------------------------------------------------------------------------------|-------------------------------|
| € Sites ►                                                     | WEB12 >                                                                                            | <u>₩</u> ≈ 🔄 🔞 •              |
| File View Help                                                |                                                                                                    |                               |
| Connections                                                   | CWED12 Home                                                                                        | Actions                       |
| Q                                                             |                                                                                                    | 🔉 Explore                     |
| ✓ Start Page<br>⊿ Start Page<br>ZWEB12 (ZWEB12\Administrator) | Filter: • 🐨 Go - 🐙 Show All   Group by: Area - 🔟 -                                                 | Edit Permissions              |
| Application Pools                                             |                                                                                                    | Bindings                      |
| Default Web Site                                              | I 🔥 🖞 👌 🗊 🛕 🖆 📲 📗 🏂 📬 🌮                                                                            | Basic Settings                |
| WEB12                                                         | Authentic Compression Default Directory Error Pages Handler HTTP Logging MIME Types Modules Output | View Applications             |
|                                                               | Cocinent onowing mappings response Cocining                                                        | View Virtual Directories      |
|                                                               | . 103                                                                                              | Manage Website                |
| / Start 🖉                                                     | Page                                                                                               | ▶ Start                       |
|                                                               | 12 (7) (5) 12) 4                                                                                   | Stop                          |
| /. The ZWEB                                                   | 12 (ZWEB12\Adi                                                                                     | Browse Website                |
| Δ,                                                            | polication Pools                                                                                   | Advanced Settings             |
|                                                               | pheadon r oois                                                                                     | Configure                     |
| ⊿ . o Sit                                                     | tes                                                                                                | Limits                        |
| 10                                                            | D C HUNLICH                                                                                        | 😢 Help                        |
| \ ▷.€                                                         | Default Web Sit                                                                                    |                               |
| \ i 🔼                                                         | WEB12                                                                                              |                               |
| \ V 💟                                                         | WEDTE                                                                                              |                               |
|                                                               |                                                                                                    |                               |
|                                                               |                                                                                                    |                               |
|                                                               |                                                                                                    |                               |
|                                                               |                                                                                                    |                               |
|                                                               |                                                                                                    |                               |
|                                                               |                                                                                                    |                               |
|                                                               |                                                                                                    |                               |
|                                                               | Activate Window                                                                                    | Ś                             |
| < III >                                                       | Features View Go to System in Contro                                                               | JI Panel to activate Windows. |
| Ready                                                         |                                                                                                    | 9 <u>1</u> .:                 |

3. 中央のペインで[ディレクトリブラウジング サブディレクトリアクセスを有効にします。

Directory ]をダブルクリックし、右ペインで[有効化]をクリックして、 Browsing

| <b>V</b> 1                          | Internet Information Services (IIS) Manager                                                                                                    | _ 🗆 X                        |
|-------------------------------------|----------------------------------------------------------------------------------------------------|------------------------------|
| € Sites →                           | > ZCWEB12 >                                                                                                    | 🖬 🛛 🔂 📵 •                    |
| File View Help                      |                                                                                                    |                              |
| rue view reep<br>Connections        | Directory Browsing   Use the fasture to specify the information that displays in a directory listing.   ○   ○   ○   0 Inte   ○   0 Inte   ○   0 Inte   ○   Derg date         Cancel   Enable   ②   Help      Activate Windows | ury kowsing has been<br>led. |
|                                     |                                                                                                    | P1                           |
| Configuration: 'ZCWEB12' web.config |                                                                                                    | <b>₩</b> <u>ä</u> .:         |

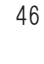

## **Atrust**

## ステップ3: Auto Setupでのロックと設定の保持

起動時にエンドポイントデバイスのファームウェアを自動的にインストールまたは更新するには、次の手順を実行してください。

1. Atrust Auto Setup Creatorを使用して、適切なINIファイルでファームウェア関連の設定を指定します。

```
注意
         * Atrust Auto Setup CreatorでINIファイルを生成する方法については、
            "3.1 INIファイルの生成、表示、保存 (P. 27)"を参照してください。
         * C:\ inetpub \ wwwroot \ autosetup \ firmwareの下のファームウェアフォルダー名
            (Webサーバー)またはC:\ inetpub \ ftproot \ autosetup \ firmware(FTPサー
            バー)は、Atrust Auto Setup Creatorのファームウェアフォルダー名として使用されま
            す。
                                                       Atrust Auto Setup Creator
                                                Firmware Update
                                                Model:
                                                Firmware Folder Name:
                                                Language:
             Firmware Undate
                                                                                ¢
             Model:
                                                       t66/t66DL/A66
             Firmware Folder Name:
             Language:
                                                       English
                                                                                $
                                                                  クリックしてファームウェアフォル
ダーを見つけ、その名前を取
得します(例:arm-8.24_IAAA)
                                                                                -
                                           firmware
            lome
                  Share
                          View
                                                           ✓ ♂ Search firmware
             1 👔 🖇 www.root 🕨 autosetup 🕨 firmware 🕨
                                        .
                         Name
                                                           Date modified
                                                                          Туре
            es
            top
                         퉬 arm-8.32_INTL
                                                           9/16/2015 17:44
                                                                          File folder
            nloads
                         arm-8.33_INTL
                                                           9/16/2015 17:45
                                                                          File folder
            nt places
                         퉬 arm-8.34_PREB
                                                           9/16/2015 17:43
                                                                          File folder
                                   ファームウェアのフォルダー名
                                                                                —
            Ŧ
                                           firmware
            lome
                  Share
                          View
                                                           ✓ C Search firmware
                 闄 « ftproot 🕨 autosetup 🕨 firmware 🕨
             Ť
                                        .
                         Name
                                                           Date modified
                                                                          Type
            es
                         arm-8.32 INTL
                                                           9/16/2015 16:07
                                                                          File folder
            top
            nloads
                         퉬 arm-8.33_INTL
                                                           9/16/2015 16:08
                                                                          File folder
                         arm-8.34_PREB
                                                           9/16/2015 15:56
                                                                          File folder
            nt places
                                  ファームウェアのフォルダー名
```

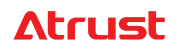

2. INIファイルをWeb / FTPサーバーに配置します。

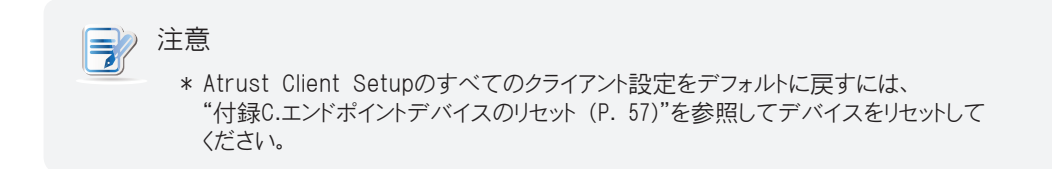

#### 3.9 証明書を自動的に取得する

仮想/リモートデスクトップまたはアプリケーションでは、アクセスに証明書が必要な場合があります。以下は、必要に応じ てエンドポイントデバイスに証明書を自動的に提供するセットアップをガイドします。手順に従って必要なタスクを完了して ください。

ステップ 1: Web / FTPサーバーに証明書ファイルを置く ステップ 2: Webサーバーでのディレクトリ参照の有効化(Webサーバーのみ)

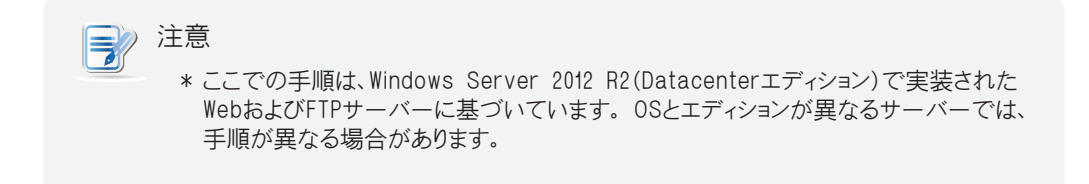

## ステップ<sup>1</sup>: Web / FTPサーバーに証明書ファイルを置く

証明書ファイルをWeb / FTPサーバーに配置するには、次を実行してください。

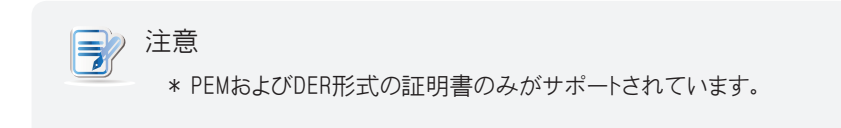

1. 管理者アカウントでWeb / FTPサーバーにログインします。

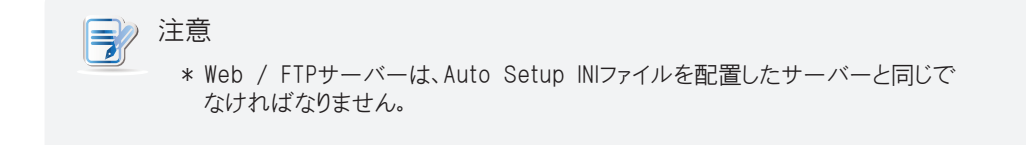

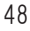

## Atrust

 Windowsエクスプローラを使用して、INIファイルを配置するディレクトリ(Webサーバーの場合はC:\ inetpub \ wwwroot \ autosetup、FTPサーバーの場合はC:\ inetpub \ ftproot \ autosetup)を見つけて、certsという 名前の新しいフォルダーを作成します。

| 🚇 l 🕞 🚯 = l     |                       | autosetup       |                        | _ 🗆 X        |
|-----------------|-----------------------|-----------------|------------------------|--------------|
| File Home Share | View                  |                 |                        | ~ <b>?</b>   |
|                 | tpub ▶ www.root ▶ a   | utosetup        | ✓ ♥ Search autoset     | up 🔎         |
| ☆ Favorites     | Name                  | Date modified   | Туре                   | Size         |
| Desktop         | 鷆 certs               | 9/16/2015 19:00 | File folder            |              |
| 〕 Downloads     | 鷆 firmware            | 9/16/2015 17:45 | File folder            |              |
| 📃 Recent places | 鷆 userini             | 9/15/2015 14:10 | File folder            |              |
| =               | autocfg.ini           | 9/16/2015 18:51 | Configuration settings | 1 KB         |
| 📕   🕞 🚺 =       |                       | autosetup       |                        | _ <b>D</b> X |
| File Home Share | View                  |                 |                        | ~ <b>?</b>   |
|                 | tpub 🕨 ftproot 🕨 auto | osetup          | ✓ C Search autoset     | up 🔎         |
| ⊿ 🔆 Favorites   | Name                  | Date modified   | Туре                   | Size         |
| Desktop         | 퉬 certs               | 9/16/2015 16:23 | File folder            |              |
| 〕 Downloads     | 퉬 firmware            | 9/16/2015 16:08 | File folder            |              |
| Recent places   | 퉬 userini             | 9/18/2015 03:47 | File folder            |              |
| =               | autocfg.ini           | 9/18/2015 03:33 | Configuration settings | 1 KB         |

3. すべての証明書ファイルを、新しく作成されたフォルダーcertsの下に配置します。

| 🔊   🕞 🕼 = I     | certs                                  |                  | _ □                  | х    |
|-----------------|----------------------------------------|------------------|----------------------|------|
| File Home Sh    | are View                               |                  | ,                    | < ?  |
| € ⊚ <b>-</b> ↑  | inetpub + www.root + autosetup + certs | v 🖒 Search c     | erts                 | 9    |
| ☆ Favorites     | ^ Name                                 | Date modified    | Туре                 | Size |
| Desktop         | 📮 CTX.crt                              | 12/23/2014 17:09 | Security Certificate |      |
| 〕 Downloads     | 🔄 VHV.crt                              | 12/23/2014 17:09 | Security Certificate |      |
| 📃 Recent places | 🙀 WMS.crt                              | 12/23/2014 17:09 | Security Certificate |      |
|                 | =                                      |                  |                      |      |
|                 |                                        |                  |                      |      |

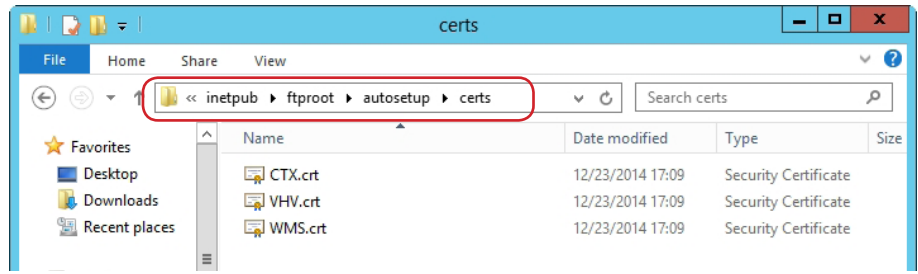

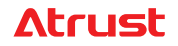

## ステップ<sup>2</sup>: Webサーバーでのディレクトリ参照の有効化(Webサーバーのみ)

Webサーバー上のサブディレクトリアクセスでディレクトリブラウジングを有効にするには、次の手順を実行してください。

- 1. [スタート]> [管理ツール]> [インターネットインフォメーションサービス(IIS)マネージャー]をクリックして、インター ネットインフォメーションサービス(IIS)マネージャーを起動します。
- 2. [接続]ウィンドウでツリーを展開し、[Auto Setup]モードのWebサイトをクリックして選択します。

| <b>e</b> 3                    | Internet Information Services (IIS) Manager                                                        | _ <b>_</b> ×                                     |
|-------------------------------|----------------------------------------------------------------------------------------------------|--------------------------------------------------|
| € Sites →                     | WEB12 >                                                                                            | <u> </u>                                         |
| File View Help                |                                                                                                    |                                                  |
| Connections                   | ZCWEB12 Home                                                                                       | Actions                                          |
| Start Page                    |                                                                                                    | Explore<br>Edit Permissions                      |
| ZWEB12 (ZWEB12\Administrator) | Hiter: • # Go + S Show All Group by: Area • III •                                                  | Edit Site                                        |
| 4 - Sites                     |                                                                                                    | Bindings                                         |
| Default Web Site WEB12        | Authentic Compression Default Directory Error Pages Handler HTTP Logging MIME Types Modules Output | View Applications                                |
|                               | Document Browsing Mappings Respon Caching                                                          | View Virtual Directories                         |
| Cart F                        | Page                                                                                               | Manage Website                                   |
| TIMED                         |                                                                                                    | Start                                            |
| ZWEB                          | 12 (ZWEB12/Ad)                                                                                     | Stop                                             |
| / 🛄 Ar                        | oplication Pools                                                                                   | Browse Website<br>Browse 192,168.0.210:80 (http) |
|                               |                                                                                                    | Advanced Settings                                |
|                               | tes                                                                                                | Configure                                        |
| Þ. 😜                          | Default Web Site                                                                                   | Limits                                           |
|                               |                                                                                                    | 🕑 neip                                           |
| \ ⊳ <del>{</del> €            | WEB12                                                                                              |                                                  |
|                               |                                                                                                    |                                                  |
|                               |                                                                                                    |                                                  |
|                               |                                                                                                    |                                                  |
|                               |                                                                                                    |                                                  |
|                               |                                                                                                    |                                                  |
|                               |                                                                                                    |                                                  |
|                               |                                                                                                    |                                                  |
|                               | Activate Mindau                                                                                    |                                                  |
|                               | Features View Content View Go to System in Control                                                 | Panel to activate Windows.                       |
| Ready                         |                                                                                                    | G.                                               |
|                               |                                                                                                    | 18.11                                            |

 中央のペインで[ディレクトリブラウジング サブディレクトリアクセスを有効にします。

| 🐑 Internet Information Services (IIS) Manager                                                                                                    |                                                                                                    |                                                                                 |
|----------------------------------------------------------------------------------------------------|----------------------------------------------------------------------------------------------------|---------------------------------------------------------------------------------|
|                                                                                                    | ZCWEB12 >                                                                                                    | 🔯 🛛 🟠 🔞 •                                                                       |
| File View Help                                                                                                    |                                                                                                    |                                                                                 |
| Application Product Versity     Application Product Versity     Application Product Versi | ZCVER2 >           Image: Control of the information that displays in a directory listing.         Image: Control of the information that displays in a directory listing.         Image: Control of the information the information the informating displays in a directory listing | Aerts<br>Aerts<br>Aerts<br>Aerts<br>Aerts<br>Aerts<br>Recent<br>Enable<br>Phelp |
| Configuration: 'ZCWEB12' web.config                                                                                                    | Features View     Content View     Go to System in C                                                                                                    | dows<br>ontrol Panel to activate Windows.                                       |

**Atrust** 

## 付録A.Auto Setupのフローチャート

Auto Setupのフローチャートについては、次のページをご覧ください。

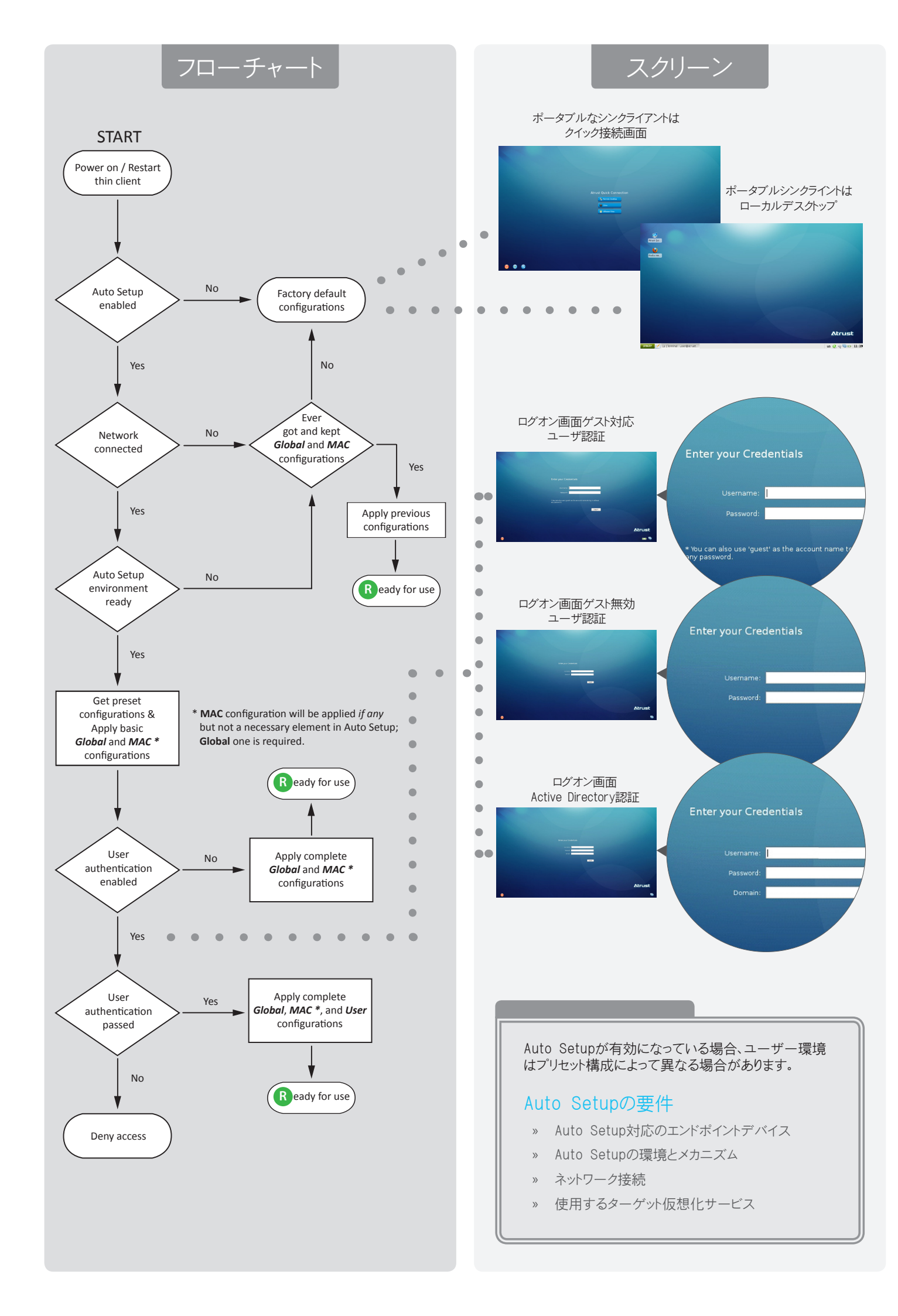

## 付録B.シングルサインオンの例

**注意** 

以下は、シングルサインオンの構成と使用例であり、提供されたユーザー認証の資格情報を仮想デスクトップまたはアプリケーションに自動的に渡します。

1. 次の設定(システム>Auto Setup特権)でグローバルタイプのINIファイルを作成します。

| _ 設定項目                     | 値/ステータス        |
|----------------------------|----------------|
| シングルサインオンを有効にする            | Checked        |
|                            | None           |
| 管理者モードを有効化                 | Unchecked      |
|                            | Checked        |
| シンクライアントにAuto Setup構成を保存する | Checked        |
|                            | Domain         |
| 特定のユーザーのパスワード              | Leave it blank |

これは、認証方法として[ユーザー]が選択されている場合にのみ必要です。

ドメインユーザーのユーザーINIファイルでパスワードを指定する必要はありません。

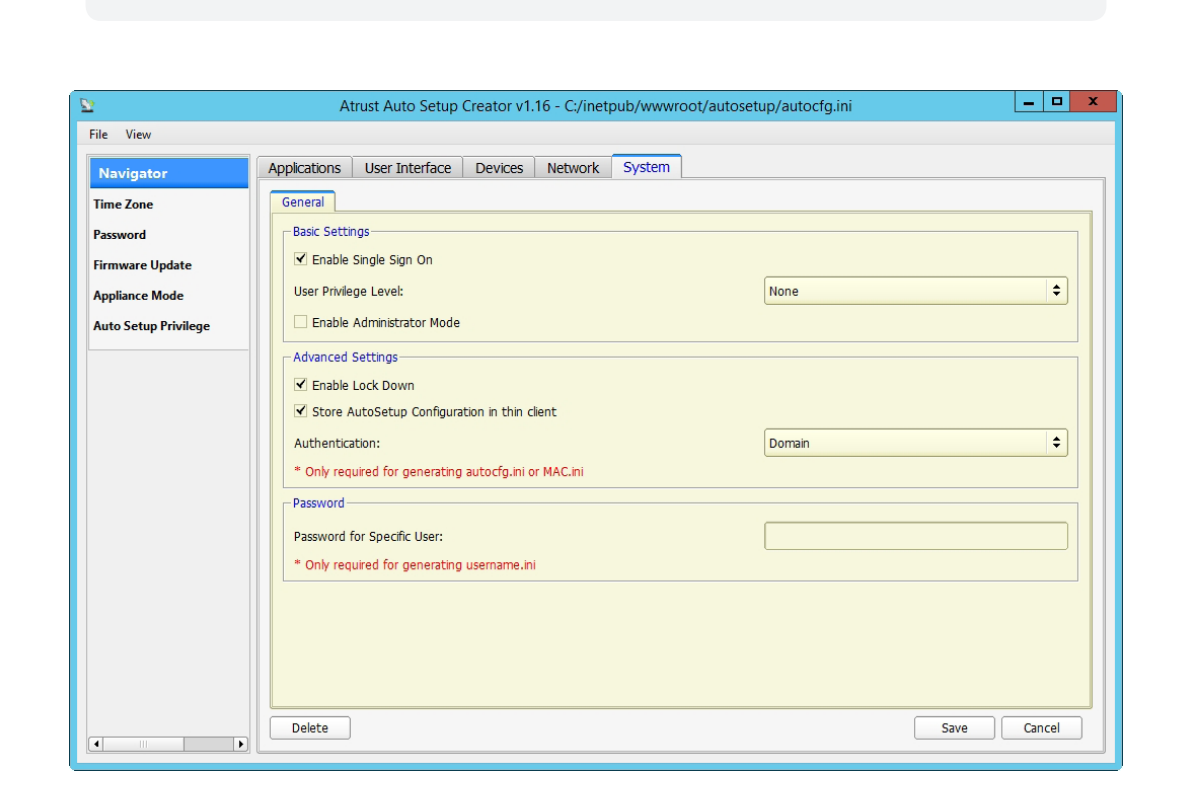

2. autocfg.iniとして必要な場所に保存します。

Webサーバー: C:\inetpub\wwwroot\autosetup FTPサーバー: C:\inetpub\ftproot\autosetup

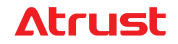

3. 次の設定(アプリケーション> VMware View>追加)でユーザータイプのINIファイルを作成します。

| 設定項目   | 値/ステータ                              |
|--------|-------------------------------------|
| セッション名 | 欲しいものを入力                            |
| 接続サーバー | View Connection ServerのIPアドレスを入力します |

| 2              | Atrust Auto Setup Creator v1.16 - C:/inetpub/wwwroot/autosetup/userini/VHVU2.ini |
|----------------|----------------------------------------------------------------------------------|
| File View      |                                                                                  |
| Navigator      | Applications User Interface Devices Network System                               |
| Remote Desktop | General Options                                                                  |
| Citrix ICA     | Server Settings                                                                  |
| VMware View    | Session Name: * VHV6                                                             |
| SSH            | Connection Convers                                                               |
|                |                                                                                  |
|                | Port:                                                                            |
|                | Use Secure Connection(SSL):                                                      |
|                | Certificate checking mode:                                                       |
|                | When Connection Ends:                                                            |
|                |                                                                                  |
|                | Login Settings-                                                                  |
|                | User Name:                                                                       |
|                | Password:                                                                        |
|                | Domain:                                                                          |
|                | Desktop / Application Name:                                                      |
|                |                                                                                  |
|                |                                                                                  |
|                | Preferred Disnlav Protocol                                                       |
|                | Delete Save Cancel                                                               |

4. その他の設定はすべてデフォルトまたは空白のままにして、ドメインユーザーのアカウント名をファイル名として必要な 場所に保存します。このドメインユーザーが仮想デスクトップまたはアプリケーションにアクセスする資格を持って いることを確認してください。以下は、ファイル名に関する例です。

| ドメイン    | ドメインユーザーアカウント | ユーザーINIのファイル名 |
|---------|---------------|---------------|
| VHV.poc | VHVU2         | VHVU2         |

ロケーション:

Webサーバー: C:\inetpub\wwwroot\autosetup FTPサーバー: C:\inetpub\ftproot\autosetup

5. Auto Setupが有効になっているシンクライアントの電源を入れるか、再起動します。

6. 資格情報の入力を求める[ユーザー認証]画面が表示されます。ここにドメインユーザーの資格情報を入力し、 [ログイン]をクリックします。手順4でINIファイルを構成したドメインユーザーの資格情報を使用してください。

| Enter your Credentials |         |
|------------------------|---------|
| Username:              |         |
| Password:              |         |
|                        |         |
|                        | Login   |
|                        |         |
|                        |         |
|                        |         |
|                        |         |
|                        | Atrust  |
|                        | Zitidst |
|                        |         |
|                        |         |

7. ローカルデスクトップで、VMware View接続のショートカットをクリックします。

|                                | Atrust   |
|--------------------------------|----------|
| START 🗾 🔄 [Terminal - user@atr | us 🥝 ؇ 💷 |

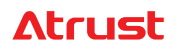

8. 手順6で提供された資格情報が適用されます。ドメインユーザーは、資格のあるすべての仮想デスクトップと アプリケーションにアクセスするために資格情報を再度入力する必要はありません。

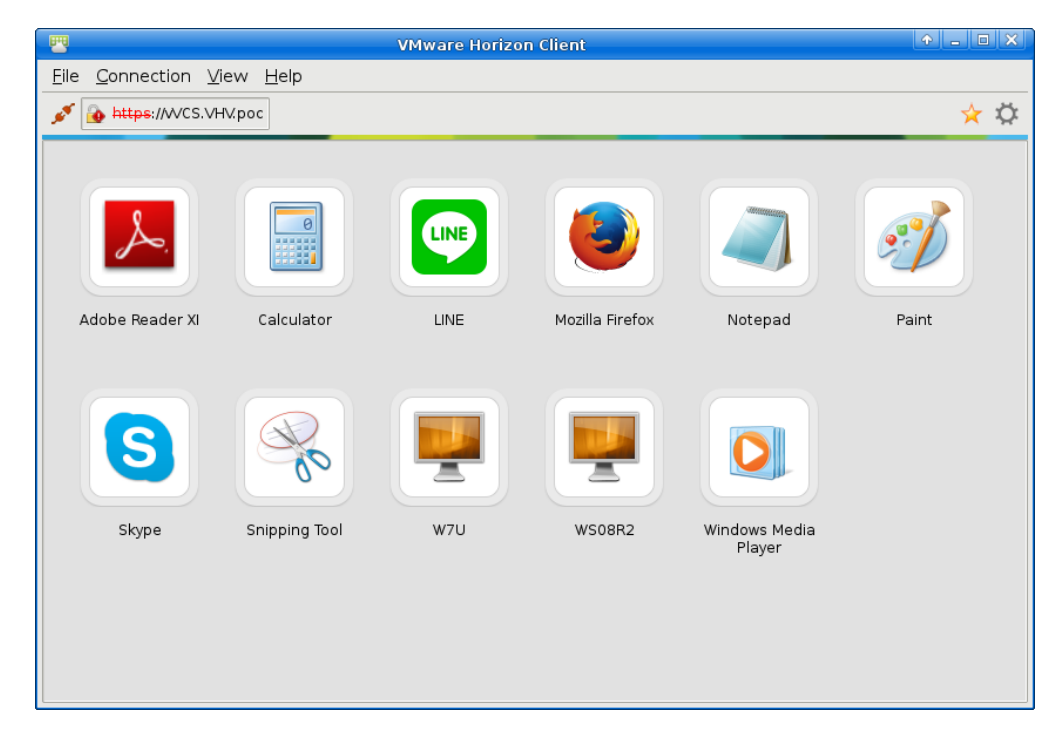

## 付録C.エンドポイントデバイスのリセット

すべてのクライアント設定をデフォルトに戻す必要がある場合は、次の手順に従ってタスクを完了してください。

- 1. 電源オフ状態(電源LEDがオフ)で、モニターをクライアントに接続し、入力します。モデルに応じて、 次のいずれかを使用してそのメニューに入ります。
  - » 電源ボタンを6~8秒長押しして、メニューに入ります。
  - » 電源ボタンを長押ししてメニューに入ります。
  - » Thin Clientの電源を入れ、Escを押してメニューに入ります。

| Atrustシンクライアントメニュー |                    |
|--------------------|--------------------|
| ノーマルモード            | Atrustシンクライアントメニュー |
| セーフモード             |                    |
| リセットモード            | ノーマルモード            |
| ファームウェアの更新         | セーフモード             |
| リブート               | リセットモード            |
| シャットダウン            | ファームウェアの更新         |
|                    | リブート               |
|                    | シャットダウン            |
|                    |                    |
|                    |                    |
|                    |                    |
|                    |                    |

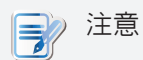

このメニューが画面に表示されるまで、約5秒待つ必要がある場合があります。

Atrust Thin Clientメニューには、通常モード、セーフモード、リセットモード、ファームウェアアップデート、再起動、シャットダウンの6つのオプションがあります。 各オプションの説明については、次の表を参照してください。

| メニューオプション  | 説明                          |
|------------|-----------------------------|
| ノーマルモード    | 通常の起動手順としてクライアントを起動します。     |
| セーフモード     | 現在の画面解像度設定をクリアしてリセットします。    |
| リセットモード    | クライアントを工場出荷時のデフォルトにリセットします。 |
| ファームウェアの更新 | クライアントのファームウェアを更新します。       |
| リブート       | クライアントを再起動します。              |
| シャットダウン    | クライアントをシャットダウンします。          |

2. キーボードの矢印キーを使用して[リセットモード]を選択し、キーボードのEnterキーを押して続行します。

3. 確認を求めるメッセージが表示されます。キーボードのyをクリックして確認します。

4. 完了したら、キーボードのEnterキーを押してシステムを再起動します。

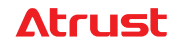

#### 58

UG-ACFG-JP-19092411

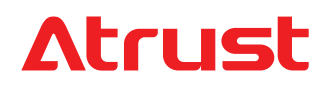